## 一、系统前期准备

### 1. 驱动安装说明

#### 1.1 操作系统要求

Win7/WIN8/WIN10 下均可运行

### 1.2 辅助软件

请安装微软 Office2007 或以上版本,若没有预先安装,则会影响到软件某些功能的正常使用(建议 Office2010)。

建议屏幕分辨率用 1024×768 像素。

#### 2. 驱动安装步骤

注: 安装前,请关闭 IE 浏览器, 360 安全卫士和杀毒软件,对于 QQ 软件管家,停止其"禁止写入注册表保护"功能。

(1) 驱动下载

驱动下载地址: http://www.anzhaobid.com/fwzn/004002/list.html

| 水利部<br>安徽<br>暨安徽安兆 | 淮河水<br>省 7<br>工程技术咨 | <b>利委员</b><br><b>k</b> 利<br>询服务有限2 | 会<br>日子<br>了<br>同电子交易 | <b>≿易平台</b><br><sup>平台</sup> | C    | 4    |      |                            |                     |
|--------------------|---------------------|------------------------------------|-----------------------|------------------------------|------|------|------|----------------------------|---------------------|
| 首页                 | 新闻中心                | 交易信息                               | 监督通道                  | 服务指南                         | 数据分析 | 关于我们 | 驱动下载 | Q                          |                     |
| ◎ 首页> 服务指南         | > 下戦中心              |                                    | -/                    |                              |      |      |      |                            |                     |
| 服务指                | 南 "                 | 下载中心                               |                       |                              |      |      |      |                            | $\odot$             |
| の理指南               | > •                 | 安徽省水利施工招标文                         | 件制作视频                 |                              |      |      |      | 2021-05-21                 | 在线留言                |
| 下等中心               |                     | 安徽省水利施工类开评                         | 标操作视频                 |                              |      |      |      | 2021-05-21                 | 100                 |
|                    |                     | 安徽省水利勘测设计开                         | 评标操作视频                |                              |      |      |      | 2021-05-21                 | 服务信息                |
| 办事服务               | >                   | 安徽省水利勘察设计招                         | 标文件制作视频               |                              |      |      |      | 2021-05-21                 |                     |
| 常见问题               | >                   | 安徽省水利监理美开评                         | 标操作视频                 |                              |      |      |      | 2021-05-21                 | <b>•</b>            |
|                    |                     | 安徽省水利监理报价及                         | 费率招标文件制作视频            |                              |      |      |      | 2021-05-21                 |                     |
|                    |                     | 安徽省水利货物美招标                         | 文件制作视频                |                              |      |      |      | 2021-05-21                 |                     |
|                    |                     | 安徽省水利货物类开评                         | 标操作视频                 |                              |      |      |      | 2021-05-20                 |                     |
|                    | •                   | 新点投标文件制作软件                         | (水利版)                 |                              |      |      |      | 2020-03-04                 |                     |
|                    | E                   | 驱动下载                               |                       |                              |      |      |      | 激活Wi<br>2020-03-04<br>转到设置 | ndows<br>以激活 Window |

(2) 双击安装程序包新点驱动(安徽省互联互通版),进入安装页面。

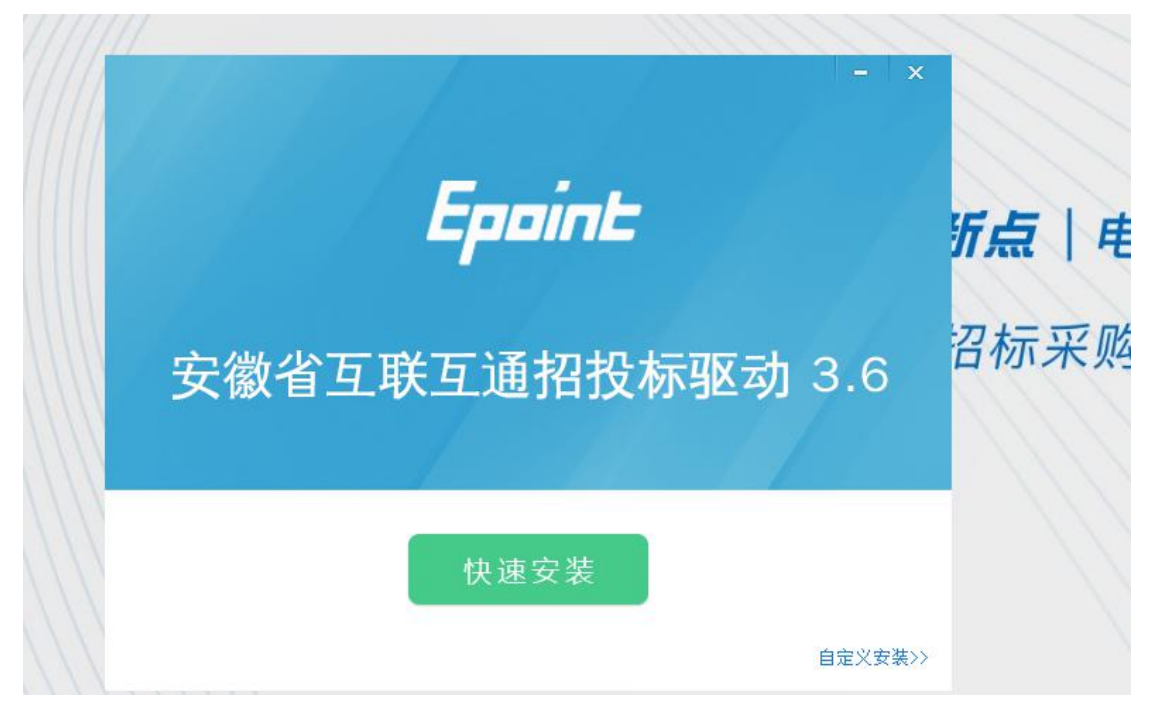

(3) 点击"快速安装",则直接开始安装驱动,安装位置默认。

| Epoint 新启证书助于 |  | 5 |
|---------------|--|---|
| . 0           |  | Z |
| 25.9 ALM      |  |   |

点击"自定义安装",需选择安装目录位置(不建议更换安装目录位置)。 (4)驱动安装完成后,打开完成界面。

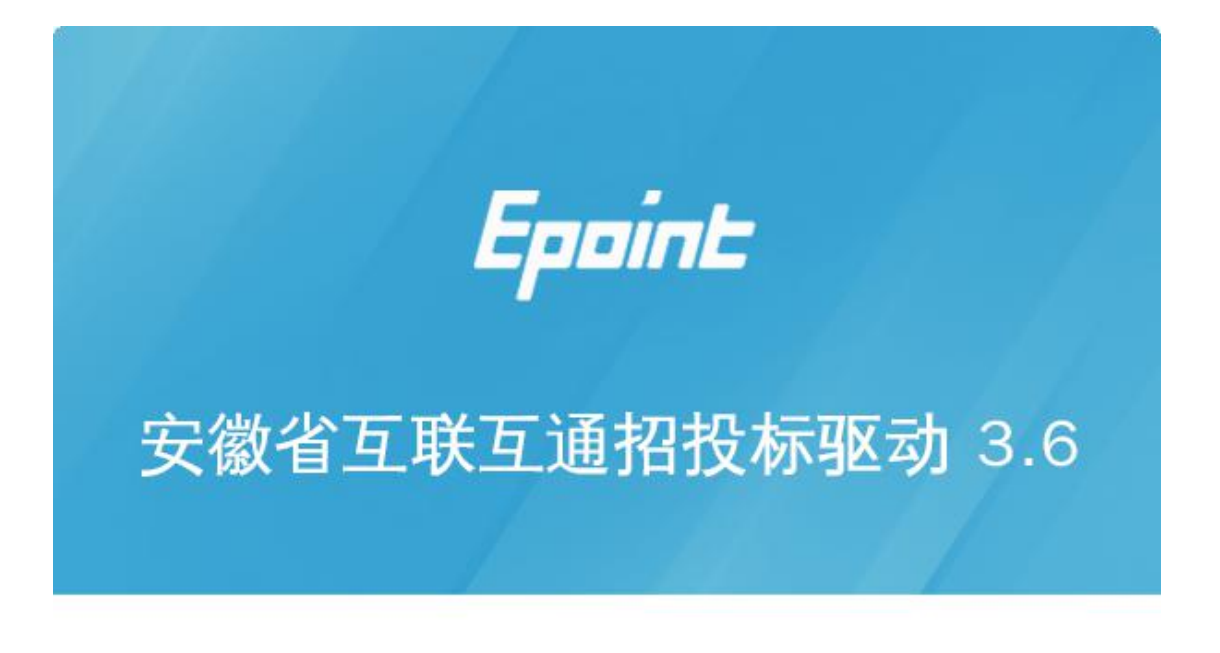

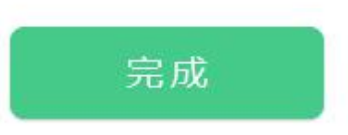

(5)点击"完成",驱动安装成功,桌面显示图标"新点检测工具(安徽省 互联互通版)"。

3.检测工具

### 3.1 启动检测工具

用户可以点击桌面上的新点检测工具图标来启动检测工具。如下图:

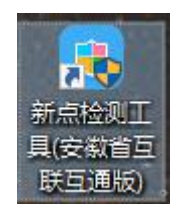

### 3.2 系统检测

| 「数省     | 新点证书助手                                    |          |                 |                  |                  |              | - ×                                     |
|---------|-------------------------------------------|----------|-----------------|------------------|------------------|--------------|-----------------------------------------|
|         | <b>Eppint</b> 新点证书助手                      |          | (2)<br>证书显示     | <b>2</b><br>签章测试 | <b>Q</b><br>常见问题 |              |                                         |
|         |                                           | र्जन्द्र |                 | 宁德少              |                  | Ŧ            |                                         |
|         |                                           | XX.      | 迎伊用             | 女似自              | 近ち別う             | <del>,</del> |                                         |
|         | °                                         |          | 最新检测            | 时间 2022-02       | -08 15:07:14     | 清明           |                                         |
|         |                                           |          | 一               | 键检测<br>可开标检测     |                  | 标桥知道 🛄       | (1) (1) (1) (1) (1) (1) (1) (1) (1) (1) |
| <       | www.ahoca.cn                              | )        | I <b>苏</b> 用最信: | 東京               | 如何编制投标3          | 之件? 如何制作标书?  | <b>1</b><br>登录系统                        |
| 反本号     | 3.0.0.06                                  |          |                 |                  |                  | 版权所有 国泰      | 新点软件股份有限公司                              |
| 「「「「「」」 | <sup>新点证书助手</sup><br><b>Epoint</b> 新点证书助手 | 一键检测     | ② 证书显示          | (C)<br>登章测试      | <b>Q</b><br>常见问题 |              | - ×                                     |
| (       | 正在进行检测                                    |          |                 |                  | )                |              |                                         |
| Ļ       | 常规修复项                                     |          |                 |                  |                  |              | (                                       |
|         | <b>建议修复项</b><br>证书残留检测                    |          |                 |                  |                  |              |                                         |
| Li      | 证书检测                                      |          |                 |                  |                  |              |                                         |
|         | 根证书检测                                     |          |                 |                  |                  |              | 0                                       |
|         | 让书控件初始化检测<br>木系统始检测                       |          |                 |                  |                  |              | 0                                       |
|         | 证书初始化检测                                   |          |                 |                  |                  |              | 0                                       |
|         | 签名验签检测                                    |          |                 |                  |                  |              | 0                                       |
|         | 加密解密检测                                    |          |                 |                  |                  |              | 0                                       |
|         | 证书有效期检测                                   |          |                 |                  |                  |              | 0                                       |
|         | 签章检测                                      |          |                 |                  |                  |              |                                         |
| 1       | 硬件介质号检测<br><b>摩件检测</b>                    |          |                 |                  |                  |              |                                         |
| -       | LETT LEASE                                |          |                 |                  |                  |              |                                         |

| 安徽省新点证书助手        |                 |                                             |                     | - ×             |
|------------------|-----------------|---------------------------------------------|---------------------|-----------------|
| <b>Epoint</b> 新点 | 京证书助手 🔗 — 🐺 — 🐺 | (2)         (2)           证书显示         经草则试 | <b>Q</b><br>常见问题    |                 |
| ☑ 签名证书           | 高 签名证书 🛯 🖽 🖼 🖼  |                                             |                     | ♥ 证书状态正常        |
| Ә 加密证书           | 用于数字签名,保证信息传输的  | 的完整性、发送者的身份认证、                              | 防止交易中的抵赖发生。         |                 |
|                  | 域               |                                             | 值                   |                 |
|                  | 证书版本            |                                             | 3                   |                 |
|                  | 证书序列号           |                                             | 1327579257          | 1               |
|                  | 证书有效期           |                                             | 2023-03-25 14:1     | 13:41           |
|                  | 有效剩余时间          |                                             | 还剩 410天             |                 |
|                  | 证书使用者           | CN=041                                      | @N91460100MA5RGHT33 | M@合肥测试锁004@0000 |
|                  | 证书颁发者           |                                             | O=CFCA SM2 OCA      | 1, C=CN         |
|                  |                 | 更多信息查看                                      |                     |                 |

### 3.3 签章检测

此页面是用于测试证书 Key 是否可以正常签章,请点击"签章",在出现的 窗口中,选择签章的名称和签章的模式,并输入您的证书 Key 的密码,点击"确 定"。

| 🗵 签章    | 江具 (签          | 章有效期                 | 2023-1                                                                 | 1-08 15:1                                                                                                    | 15:26)                                                                                                    |                                                                                                    |                                                                                                    |                                                               |                                                                          |                                               |            |                                                                                         |        | ×          |
|---------|----------------|----------------------|------------------------------------------------------------------------|----------------------------------------------------------------------------------------------------|----------------------------------------------------------------------------------------------------|----------------------------------------------------------------------------------------------------|----------------------------------------------------------------------------------------------------|---------------------------------------------------------------|--------------------------------------------------------------------------|-----------------------------------------------|------------|-----------------------------------------------------------------------------------------|--------|------------|
| ■<br>打开 | <b>下</b><br>关闭 | <mark>同</mark><br>打印 | <mark>1</mark><br>恣章                                                   | <b>②</b><br>验证                                                                                                    | く<br>左旋                                                                                                    | 右旋                                                                                                    | <b>》</b><br>书签                                                                                                | ■<br>检索                                                       | <b>Q</b><br>镜面                                                           | 見注释                                           | 山上传        | ⑦<br>关于                                                                                 |        |            |
|         |                |                      | 投(一)、根、遵罗石(的防流)、不并不同)、根、遵罗石(的防流)、不并不同的。 建丁乙(均均能)、不并有。 建丁乙(均均能)、不并有、一种。 | 函及投标函招。<br>或据 照 注关了与示正、方方为有关方<br>为有我方子。<br>有我的一个,我们就是一个。<br>我们就是一个。<br>"你们就是一个。"<br>"你们就是一个。"<br>"你们我们是一个。"<br>"你们就是一个。"<br>"你们我们是一个。"<br>"你们我们是一个,你们是一个。"<br>"你们我们是一个。"<br>"你们我们是一个。"<br>"你们我们是一个,"<br>"你们我们是一个,"<br>"你们我们是一个,"<br>"你们我们是一个,你们我们是一个,你们我们是一个,你们,你们我们是一个,你们,你们,你们,你们,你们,你们,你们,你们你们你们我们,你们你们你们你们你 | 函附录<br>标员责 人<br>有<br>方<br>的<br>和<br>天<br>大<br>招<br>标<br>我<br>元<br>元<br>元<br>元<br>元<br>元<br>元<br>章<br>合<br>其<br>令<br>(<br>大<br>方<br>的<br>和<br>贵<br>一<br>大<br>方<br>的<br>和<br>贵<br>一<br>大<br>方<br>的<br>和<br>号<br>、<br>人<br>方<br>的<br>、<br>人<br>方<br>的<br>、<br>人<br>方<br>的<br>、<br>人<br>方<br>的<br>、<br>人<br>二<br>、<br>(<br>名<br>一<br>、<br>、<br>、<br>(<br>名<br>一<br>、<br>、<br>、<br>(<br>名<br>一<br>、<br>、<br>、<br>、<br>、<br>、<br>、<br>、<br>、<br>、<br>、<br>、<br>、<br>、<br>、<br>、<br>、<br>、 | 00111<br>则试 hzy<br>口相的试 hzy<br>正律承诺:<br>二<br>一<br>一<br>年<br>日<br>年<br>日<br>校<br>市<br>二<br>一<br>年<br>日<br>校<br>七<br>昭<br>府<br>天<br>一<br>一<br>日<br>の<br>(<br>大<br>四<br>一<br>二<br>日<br>の<br>(<br>大<br>四<br>一<br>二<br>日<br>四<br>(<br>大<br>四<br>一<br>二<br>日<br>の<br>(<br>大<br>四<br>一<br>二<br>の<br>一<br>二<br>の<br>一<br>二<br>の<br>一<br>の<br>二<br>の<br>一<br>の<br>二<br>の<br>一<br>の<br>一 | (招标和)<br>(招标和)<br>(<br>)<br>(<br>)<br>(<br>)<br>(<br>)<br>(<br>)<br>(<br>)<br>(<br>)<br>(<br>)<br>(<br>)<br>( | 人名称)<br>(紅苏、<br>合同条)<br>一<br>市<br>和技术規約<br>の1 条的<br>和<br>件中規定 | 件,并已<br>省招标北<br>惹、图纲<br>定, 我<br>() () () () () () () () () () () () () ( | 详细审查<br>和技术表<br>、工程量<br>方承诺-<br>贵方其他<br>在 360 | 亥了全部     ジ | 招标文件及 有关附<br>规定, 经考察现场<br>图纸、工程量清单及<br>要求承包 上述工程<br>本招标文 件列举的<br>程投标资格的处理,<br>内完成并移 交本工 |        |            |
|         |                |                      |                                                                        |                                                                                                    |                                                                                                    | C                                                                                                    |                                                                                                    | 1                                                             | / 3                                                                      |                                               | ž          |                                                                                         | - 100% | <b>-</b> + |

如果能成功加盖印章,并且有"勾"显示,则证明您的证书 Key 没有问题,

#### 如下图:

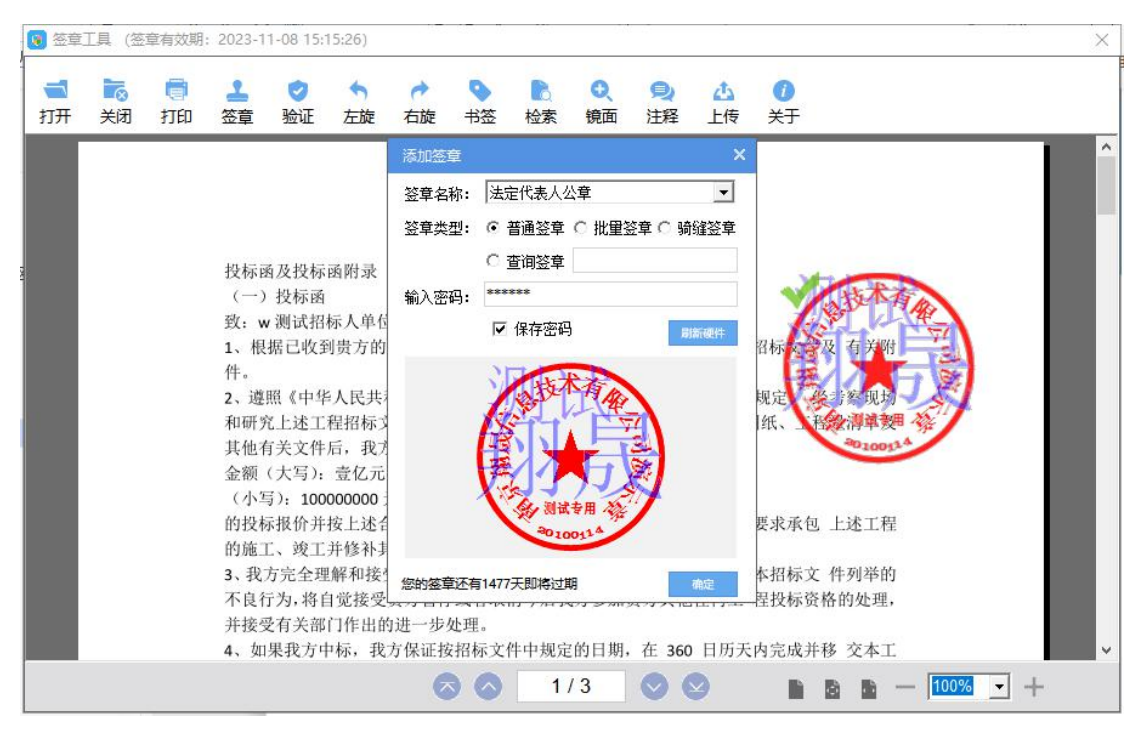

若有疑问可咨询 4009980000

## 二、系统登录

1. 登录水利部淮河水利委员会•安徽省水利厅电子交易系统(地址: http://www.anzhaobid.com),打开界面,如下图:

| <del>4</del> 4                           | 「「」」                     | <ul> <li>皖河农场幸福河</li> <li>皖河农场幸福河</li> </ul> | 西圩北场二站工程自动化设备<br>西圩北场二站工程全过程检测  | 采购及安装标 2022-01-18<br>际(重发公告) 2022-01-17 | erebitchina.gov.cn                 | Y                                                                                                    |
|------------------------------------------|--------------------------|----------------------------------------------|---------------------------------|-----------------------------------------|------------------------------------|----------------------------------------------------------------------------------------------------|
| <ul> <li>回 政策</li> <li>※</li> </ul>      | <b>责法规</b>               |                                              |                                 |                                         | ☞ 快捷入口                             |                                                                                                    |
| 常见问题解答 关于开机<br>交易系统使用服务 安徽省              | 展全省房屋建筑和F<br>财政厅关于印发《9   | 5政基础设施工程招标"1<br>安徽省政府集中采购目录                  | 平定分离"试点工作的通知<br>及标准(2022年版)》的通知 | 2021-08-03<br>2021-07-30                | <ul><li>記録人</li><li>記録代理</li></ul> | ★★     ★     ★     ★     ★     ★     ★     ★     ★     ★     ★     ★     ★     ★     ★     ★     ★     ★     ★     ★     ★     ★     ★     ★     ★     ★     ★     ★     ★     ★     ★     ★     ★     ★     ★     ★     ★     ★     ★     ★     ★     ★     ★     ★     ★     ★     ★     ★     ★     ★     ★     ★     ★     ★     ★     ★     ★     ★     ★     ★     ★     ★     ★     ★     ★     ★     ★     ★     ★     ★     ★     ★     ★     ★     ★     ★     ★     ★     ★     ★     ★     ★     ★     ★     ★     ★     ★     ★     ★     ★     ★     ★     ★     ★     ★     ★     ★     ★     ★     ★     ★     ★     ★     ★     ★     ★     ★     ★     ★     ★     ★     ★     ★     ★     ★     ★     ★     ★     ★ |
| 英权资外准 中央颜<br>关于CA办理,投标 品 数据<br>文件制作软件及操作 | 草内投资资本金注 <i>)</i><br>含分析 | \项目管理办法                                      | 觐                               | 2021-06-30<br>嘉获取截止时何: 2022年2月14日17时    | 平台机构                               | 监督系统<br>服务信息                                                                                                    |
| 3-701 F-95(11)30E77                      | 2020                     | 2021         2022           项目总概算 (万元)       | 2023 >                          | 52☆<br>年度急项目数量                          | ⑦服务指南                              |                                                                                                    |
| 50<br>40<br>30                           |                          |                                              | 50,000<br>40,000<br>30,000      | 50534.657201 万元<br>年度中标(成交)总金额          |                                    | 下载中心                                                                                                    |
| 20<br>10<br>0<br>1月                      | 2月 3月 4月                 | 5月 6月 7月 8月 9)                               | 20,000<br>10,000<br>10月11月      | <b>10.3868%</b><br>年度节资率                | E DARRA                            | 常见问题<br>激活 Windows                                                                                                    |

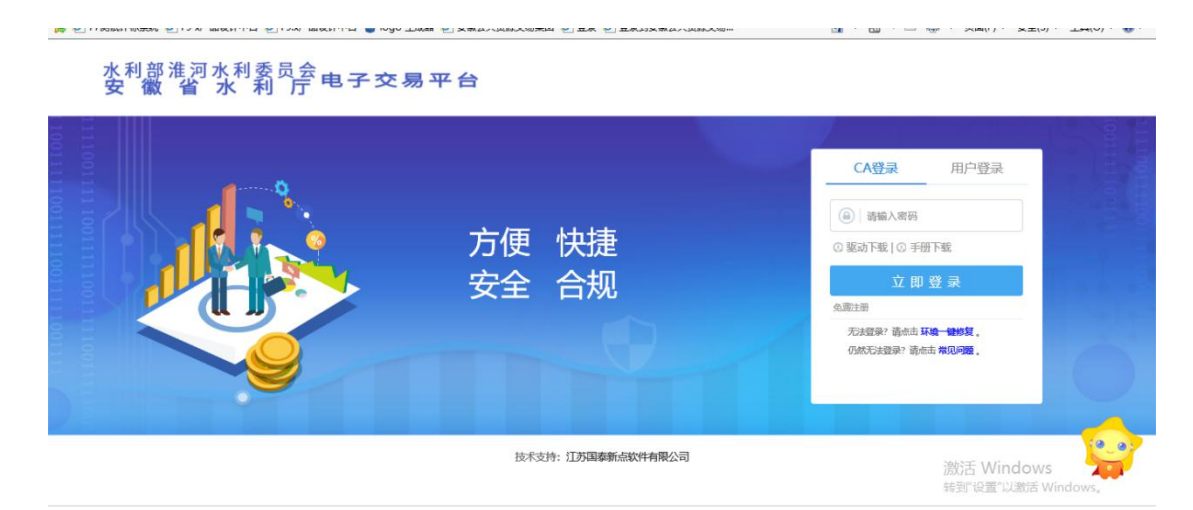

2. 点击浏览器上方工具打开兼容性视图设置,点击添加并关闭,将系统地址 加入兼容性视图,如下图:

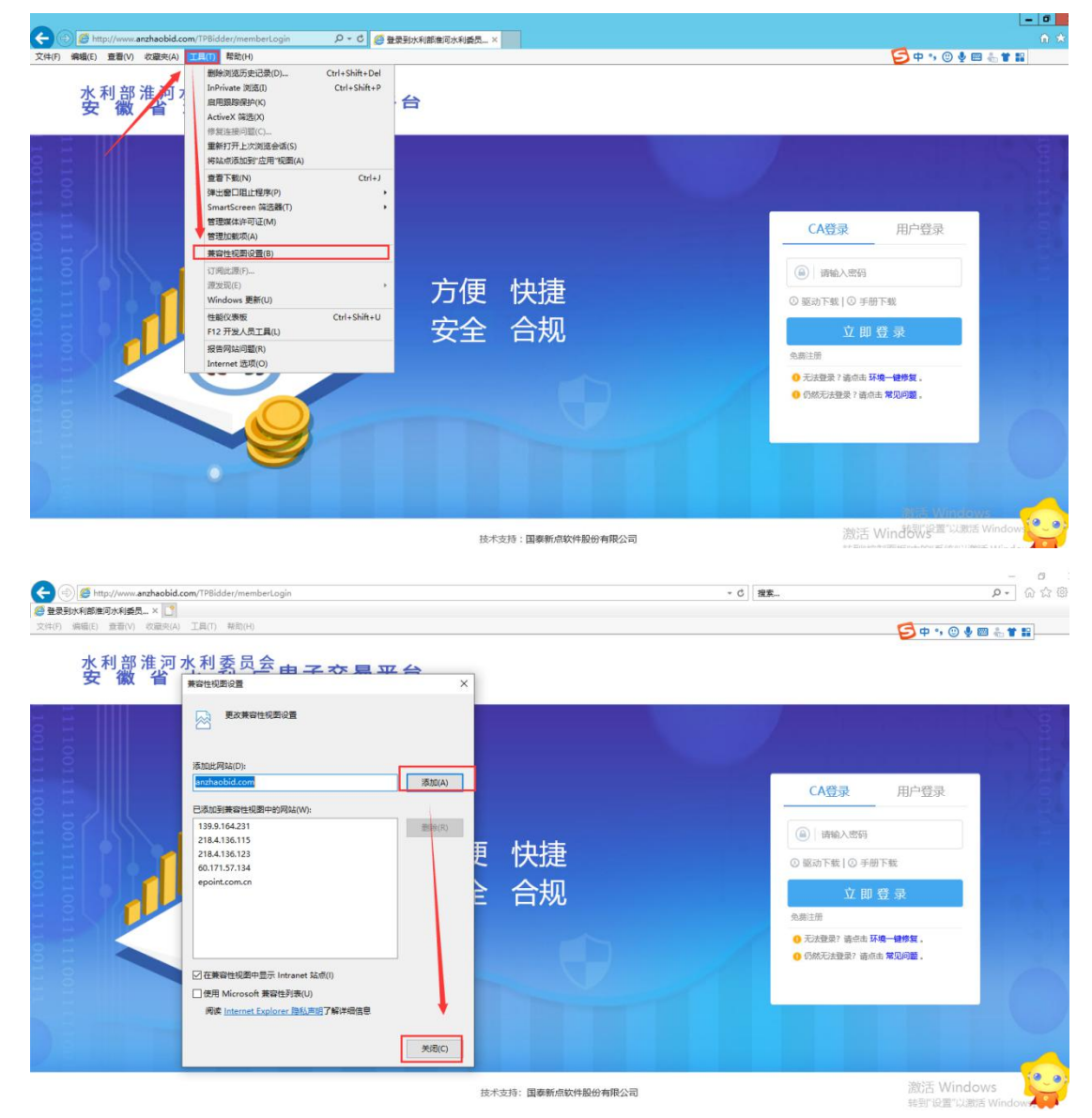

3. 请选择"CA登录"方式,输入CA密码,点击"立即登录",弹出确认信息,点击"进入系统",完成登录,如下图:

| ]77測试平标系统 🕘 F9 🤗 F9.x | "品级计中台 [1] logo 主成攝 包 安徽公共资源交易集員 包 登录 包 登录到安徽公共资源交易… 包 登录到安徽台配公共资源… 包 水利厅 包 第<br>正书信思如下 | 信保证金平台V2.0 €] 演示系统地址 |
|-----------------------|-----------------------------------------------------------------------------------------|----------------------|
|                       | 用户灶名: 合肥购试2                                                                             |                      |
|                       | 证书序列号: 3E71E134D2611173191850E600680040                                                 |                      |
|                       | 证书有效期: 2019-11-04 13:40:34( <b>拒过期还有14天)</b>                                            |                      |
|                       | 证书颁发机构:C=CN, O=CFCA Operation CA2                                                       |                      |
|                       | 进入系统                                                                                    |                      |
|                       |                                                                                         |                      |
|                       |                                                                                         | 激活 Windows           |

## 三、招标公告

1. 点击"招标公告"菜单,进入列表页面,如下图:

| 水利部淮河水利委员会・                       | 安徽省水利历                     | <b>亍电子</b> 交                  | 易系统                     |                            |                            | 〔))                         | □<br>□ 中标项目                                                 | C                  |
|-----------------------------------|----------------------------|-------------------------------|-------------------------|----------------------------|----------------------------|-----------------------------|-------------------------------------------------------------|--------------------|
| 公告中 - <b>王程</b>                   |                            |                               |                         |                            |                            |                             | 关键字搜索                                                       | Q                  |
| Ø Ia                              | 公开招标 🛑 🚺                   | 9 IA                          | 公开招标 🛑                  | ♀Ⅰ程                        | 公开招标 🛑                     | ♥工程                         | 公开招标 🛑                                                      |                    |
| A3205820001000544<br>安徽新闻出版职业技术学院 | 4001001 2<br>2021-2022年在 引 | 022IFAGZ00105<br>旧江济淮工程蚌埠闸曲   | -1<br>道工程跟踪及竣工检         | 20211FAGZ0290<br>皖河农场幸福河西圩 | 06-1<br>北场二站工程全过程检         | 20211FAGZ0289<br>皖河农场幸福河西圩北 | 5-1<br>比场二站工程自动化设                                           | _                  |
| 合计支付應用<br>保证金金额<br>开采时间 2002      | 200元 ff<br>0元 ff           | 合计支付费用<br>果证金金额<br>EFE-Ential | 200元<br>4000元           | 重发公告第1次<br>合计支付费用<br>保证金金额 | 200元<br>2000元              | 重发公告第1次<br>合计支付费用<br>保证金金额  | 200元<br>20000元                                              |                    |
| /10/kg169 E0E4                    | 2-02-10 05:00:00           | 公告详情                          | 我要投标                    | 开标时间                       | 2022-02-18 10:00:00        | 开标时间                        | 2022-02-18 10:00:00                                         | の<br>補助<br>管理      |
| © IÆ                              | 公开招标 🛑 🚺                   | ŷ I棺                          | 公开招标 🛑                  | 令工程                        | 公开招标                       | ♥Ⅱ程                         | 公开招标 🛑                                                      |                    |
| A3205820001000550<br>奎潘河综合治理工程用地预 | 0001001 A                  | 13205820001000<br>的防洪治理工程用地   | 0549001001<br>预审及规划选址专题 | A32058200010<br>蚌埠闸12孔节制闸闸 | 00557001001<br>1门晒锌防霉工程设计项 | A320582000100<br>安徽财经大学政府预算 | 0554001001<br>章与政府会计实训系统                                    |                    |
| 合计支付费用                            | 600元 #                     | 合计支付费用                        | 600 元                   | 合计支付费用                     | 0元                         | 合计支付费用                      | 500 元                                                       | -                  |
| 保证金金额                             | 10000元 億                   | 呆证金金额                         | 10000 元                 | 保证金金额                      | 0元                         | 保证金金额                       | 3000 元                                                      | +                  |
| 开始动作的 2023                        | 2-02-12 09:30:00 🕴         | 开版时间                          | 2022-02-12 09:30:00     | 开标时间                       | 2022-02-14 09:00:00        | 开标时间                        | 2022-02-16 09:00:00<br>您好计 我是小桥"。<br>您的专属招投标服务<br>有问题语言我咨询问 | ws<br>時景<br>Window |

2. 在列表页面,选择对应项目,点击"公告详情",可查看公告信息,如下 图:

| 水利部淮                 | 河水利委员                                                              | 会·安徽省水                                                                                                  | 利厅电子了                                                                      | を易系统                                                                                                    |                                                                                                    |                                                                       | <ul><li>ば))</li><li></li><li></li></ul> <li></li> <li><li></li><li><li></li><li><li></li><li><li></li><li><li></li><li><li></li><li><li></li><li><li></li><li><li></li><li><li></li><li><li></li><li><li></li><li><li></li><li><li></li><li><li></li><li><li></li><li><li></li><li><li></li><li><li><li></li><li><li><li><li><li><li><li><li><li><li><li><li><li><li><li><li><li><li><li><li><li><li><li><li><li><li><li><li><li><li><li><li><li><li><li><li><li><li><li><li><li><li><li><li><li><li><li><li><li><li><li><li><li><li><li><li><li><li><li><li><li></li></li></li> |                                                                 | 🥐 💶                         |
|----------------------|--------------------------------------------------------------------|----------------------------------------------------------------------------------------------------|----------------------------------------------------------------------------|----------------------------------------------------------------------------------------------------|----------------------------------------------------------------------------------------------------|-----------------------------------------------------------------------|----------------------------------------------------------------------------------------------------|-----------------------------------------------------------------|-----------------------------|
| 公告中 👻                | 工程                                                                 |                                                                                                    |                                                                            |                                                                                                    |                                                                                                    |                                                                       |                                                                                                    | 关键字搜索                                                           | Q                           |
|                      | ◆ 工程 A3205820001 安徽新闻出版职业 合计支付费用 保证金金额 开标时间                        | <u>会开税</u> 版<br>000544001001<br>技术学院2021-2022単在<br>200元<br>0元<br>2022-02-10 09:30:00                    | ◆ 工程<br>2022IFAGZ001<br>引江济淮工程蚌埠<br>合计支付费用<br>保证金金額<br>开發时间                | 公开投版<br>005-1<br>●助道工程規制及竣工检<br>200元<br>400元<br>2022-01111.00:00                                                                                                    | <ul> <li>○ 工程</li> <li>2021IFA5Z025</li> <li>ゆれ次系幸福同型</li> <li>豊分公告第1次</li> <li>会计支付费用</li> <li>保证金金額</li> <li>开玩时间</li> </ul> | 公开招标<br>005-1<br>计状态二站工程会过程检<br>2007元<br>2000元<br>2022-02-18 10:00:00 | ◆ 工程<br>2021IFAGZ02<br>地可农场幸福同理<br>置发公告第1次<br>合计支付费用<br>保证金金額<br>开标时间                                                                                                    | 公开招振<br>第3740第二341項目為化設<br>200元<br>2000元<br>2022-02-18 10:00:00 | 〇<br>数服<br>取成<br>編明<br>編明   |
|                      | ♀ 工程<br>A3205820001<br>室灘河综合治理工                                    | 公开招标 9000550001001<br>程用地预审及规划选址专                                                                       | ◆ 工程<br>A32058200011<br>池河防洪治理工程                                           | 公开招标 <b>(</b> )<br>000549001001<br>用地预审及规划选址考题                                                                                                    | ♀ 工程<br>A3205820001<br>蚌埠闸12孔节制闸                                                                                               | 公开指标 🛑<br>000557001001<br>闸门底锌防腐工程设计项                                 |                                                                                                    | 公开招标 🛑<br>1000554001001<br>预算与政府会计实训系统                          | _                           |
|                      | 合计支付费用                                                             | 600 元                                                                                                   | 合计支付费用                                                                     | 600元                                                                                                    | 合计支付费用                                                                                                    | 0元                                                                    | 合计支付费用                                                                                                    | 500元                                                            |                             |
|                      | 保证金金额                                                              | 10000 元                                                                                                 | 保证金金额                                                                      | 10000 元                                                                                                    | 保证金金额                                                                                                    | 0元                                                                    | 保证金金额                                                                                                    | 3000 元                                                          | Ŧ                           |
|                      | 开标志的间                                                              | 2022-02-12 09:30:00                                                                                     | 开标印间                                                                       | 2022-02-12 09:30:00                                                                                                    | 开始审判                                                                                                    | 2022-02-14 09:00:00                                                   | 开始回归                                                                                                    | 2022-02-16 09:00:00<br>激励于 英国-0<br>华的专属组织<br>有问题表示的             | 樹立Ws<br>示服装件<br>新闻编- Window |
|                      | 水利部<br>安徽<br>暨安徽安兆<br>首页                                           | <b>淮河水利</b><br>省水<br>工程技术咨询服<br>新明中い 交                                                                  | 委员会<br>利 厅<br>务有限公司目<br>易信息                                                | 电子交易平台<br>音子交易平台                                                                                                    | 存台 教授                                                                                                    |                                                                       |                                                                                                    |                                                                 |                             |
|                      | <ul> <li></li></ul>                                                | • 工程建设> 招标公告                                                                                            |                                                                            |                                                                                                    |                                                                                                    |                                                                       |                                                                                                    |                                                                 | 在线留言                        |
|                      |                                                                    | į                                                                                                    | 引江济淮工                                                                      | 程蚌埠闸鱼道<br>【信息时间: 2022-01-2                                                                                                    | 工程跟踪及<br>0 阅读次数: 108 ]                                                                                                    | 竣工检测标                                                                 |                                                                                                    |                                                                 | <b>後分</b><br>服务信息           |
| vww.anzhaobid.com/fw | 一、招<br>1.项目<br>2.项目<br>3.批文<br>安徽省水环<br>4.招标<br>2n/list.html) 5.项目 | 引江济淮工;<br>标条件<br>名称: 引江济淮工程;<br>审批、核准或备案机,<br>者称友编号: 水利部、<br>引厅(皖水规计函(20<br>人: 安徽省淮河河道自<br>法人: 安徽省淮河河道自 | 程蚌埠闸鱼<br>*埠闸鱼道工程跟<br>长名称:水利部、<br>交通运输部《关<br>21) 189号》技术<br>\$理局<br>#集团有限公司 | 道工程跟踪》<br>「<br>「<br>「<br>「<br>」<br>定<br>一<br>一<br>程<br>訳<br>に<br>一<br>一<br>一<br>一<br>一<br>代<br>一<br>次<br>通<br>示<br>参<br>一<br>他<br>週<br>标<br>一<br>次<br>通<br>示<br>一<br>参<br>通<br>示<br>一<br>参<br>通<br>示<br>一<br>会<br>量<br>名<br>新<br>一<br>会<br>委<br>電<br>名<br>一<br>一<br>一<br>一<br>一<br>一<br>一<br>一<br>一<br>一<br>一<br>一<br>一 | 足竣工检测7<br><sup>省水利厅</sup><br>散段初步设计报告                                                                                          | 标招标公告(<br>的批复》(水许可                                                    | 电子招投标<br><sub>先(2017)19号)</sub>                                                                                                    | )<br>批复,并经<br>激活 Win<br><sub>转到"设置"</sub> U                     | dows<br>Jättis Windows,     |

# 四、招标文件领取

1. 点击"招标文件"按钮,进入招标文件下载页面,如下图:

|                                                                                                    | 利部淮        | 河水利委员        | 気会・安徽省水             | 利厅电子             | 父易系统                  |             | 1                                     | 路公告 我的            | 项目 中标项目                               |         | 2 |
|----------------------------------------------------------------------------------------------------|------------|--------------|---------------------|------------------|-----------------------|-------------|---------------------------------------|-------------------|---------------------------------------|---------|---|
| 1       1       1       1       1       1       1       1       1       1       1       1       1       1       1       1       1       1       1       1       1       1       1       1       1       1       1       1       1       1       1       1       1       1       1       1       1       1       1       1       1       1       1       1       1       1       1       1       1       1       1       1       1       1       1       1       1       1       1       1       1       1       1       1       1       1       1       1       1       1       1       1       1       1       1       1       1       1       1       1       1       1       1       1       1       1       1       1       1       1       1       1       1       1       1       1       1       1       1       1       1       1       1       1       1       1       1       1       1       1       1       1       1       1       1       1       1       1       1                                                                                                          | + • (      | 工程           |                     |                  |                       |             |                                       | (                 | 关键字搜索                                 | ę.      | Q |
| A12005220010000544001001       202211/A20200151       20211/A20202051       20211/A2020201/A202001       20211/A2020201                                                                                                    |            | © I框         | 公开招标                | Ø I程             | 公开招标 🛑                | ◎工程         | 公开招生                                  | 分工程               | 公开招标                                  |         |   |
| 1 100000000000000000000000000000000000                                                                                                    |            | 4320582000   | 1000544001001       | 2022/EAG70       | 0105-1                | 2021JEAC702 | 906-1 招标文件                            | 021/EAG702        | 1895-1                                |         |   |
|                                                                                                    |            | 央御新闻出版即v     | 此持术学院2021_2022年在    | 司灯溶准丁程射          | f词有道丁程期降及始丁於          | 於河灾场幸福河西    | 计小场一站工程会过程给                           | 除河交场支援河西          | 计计场一站工程自动少识                           |         |   |
| International constraints       International constraints       International constraints       International constraints         International constraints       International constraints       International constraints       International constraints       International constraints         International constraints       International constraints       International constraints       International constraints       International constraints       International constraints         International constraints       International constraints                                                                                                    |            | AUTUER       | 200 =               | AUTURE           |                       | 電影公告第1次     | -JAUGI HILLERADELE                    | 電光小告筆1次           | -140-0-41121-0-0104                   |         |   |
| au ar ar ar ar ar ar ar ar ar ar ar ar ar                                                                                                    |            | 日计文小级用       | 200 元               | 四日 又19週日         | 200 %                 | 合计支付费用      | 200 元                                 | 合计支付费用            | 200 7                                 |         | 1 |
| 1100000000000000000000000000000000000                                                                                                    |            | 快让世世的        | 0元                  | text and and and | 4000 元                | 保证金金额       | 2000 元                                | 保证会金额             | 20000 7                               | ā       |   |
|                                                                                                    |            | 开始部门间        | 2022-02-10 09:30:00 | 开始却回             | 2022-02-11 11:00:00   | 开发展的间       | 2022-02-18 10:00:00                   | 开标时间              | 2022-02-18 10:00-0                    | 1       |   |
| • 217         • 24785         • 24785         • 24785         • 24785         • 24785         • 24785         • 24785         • 24785         • 24785         • 24785         • 24785         • 24785         • 24785         • 24785         • 24785         • 24785         • 24785         • 24785         • 24785         • 24785         • 24785         • 24785         • 24785         • 24785         • 24785         • 24785         • 24785         • 24785         • 24785         • 24785         • 24785         • 24785         • 24785         • 24785         • 24785         • 24785         • 24785         • 24785         • 24785         • 24785         • 24785         • 24785         • 24785         • 24785         • 24785         • 24785         • 24785         • 24785         • 24785         • 24785         • 24785         • 24785         • 24785         • 24785         • 24785         • 24785         • 24785         • 24785         • 24785         • 24785         • 24785         • 24785         • 24785         • 24785         • 24785         • 24785         • 24785         • 24785         • 24785         • 24785         • 24785         • 24785         • 24785         • 24785         • 24785         • 24785         • 24785         • 24785         • 24785         • 24785         • 24785         • 24785         • 24785         • 24785         • 24785         • 24785         • 24785         • 24785         • 24785         • 24785         • 24785         • 24785         • 24785         • 24785         • 24785         • 24785         • 24785         • 24785         • 24785         • 24785         • 24785         • 24785         • 24785         • 24785         • 24785         • 24785         • 24785         • 24785         • 24785         • 24785         • 24785         • 24785         • 24785         • 24785         • 24785         • 24785         • 24785         • 24785         • 24785         • 24785         • 24785         • 24785         • 24785         • 24785         • 24785 |            |              |                     |                  |                       | 公告详情        | 我要投标                                  |                   |                                       |         |   |
|                                                                                                    |            | ☆工程          |                     | ◎工程              | 公开招标                  | ☆工程         | 公开招标                                  | の工程               | 公开招标                                  |         |   |
|                                                                                                    |            | A320582000   | 1000550001001       | A320582000       | 1000549001001         | A3205820001 | 000557001001                          | A3205820001       | 000554001001                          |         |   |
|                                                                                                    |            | 辛激河综合治理"     | T程用期预亩及规划选加考        | 池河防洪治理丁1         | 早用地预审及规划洗 <u>业</u> 专题 | 封道闸12孔节轴闸   | ····································· | 安徽财经大学政府          | · · · · · · · · · · · · · · · · · · · |         |   |
|                                                                                                    |            | 会计支持委用       | 500 =               | 会计支付截用           | 600 =                 | 会计支付选用      | a =                                   | 会计支付费用            | E00 2                                 |         |   |
|                                                                                                    |            | 市式又均通用       | 000 75              | 市は支付越用           | 1000 元                | 市口支付銀州      | 0元                                    | 留け又何絶用            | 500 7                                 | -       |   |
| 1日       2024-02-12 095000       71857時       2024-02-14 095000       71857時       2022-02-16 095000         2日       公开程度       2日       公开程度       2日       公开程度       2024-02-10 095000       71857時       2022-02-16 095000       71857時       2022-02-16 095000         文件下段         3日       公开程度       2日       公开程度       2日       2日       2日                                                                                                    |            | (Rumma)      | 10000 JC            | 保止世世初            | 10000 75              | 保证登录期       | 0 m                                   | 保证管理规             | 3000 7                                | 6       |   |
| ● 正       公田窓       ② 正       公田窓       ③ 正       公田窓       ○ 正       公田窓       ○ 正       公田窓       ○ 正       公田窓       ○ 正       公田窓       ○ 正       ○ 正 <t< td=""><td></td><td>开标时间</td><td>2022-02-12 09:30:00</td><td>开标时间</td><td>2022-02-12 09:30:00</td><td>开标时间</td><td>2022-02-14 09:00:00</td><td>开标时间</td><td>2022-02-16 09:00:0</td><td>0</td><td></td></t<>                                                                                                    |            | 开标时间         | 2022-02-12 09:30:00 | 开标时间             | 2022-02-12 09:30:00   | 开标时间        | 2022-02-14 09:00:00                   | 开标时间              | 2022-02-16 09:00:0                    | 0       |   |
| 示项目信息 ● 新編目信息 ● 新編目信息 ● 新編目信息 ● 新編目信息 ● 新編目信息 ● 新編目信息 ● 探線目信息 ● 探線目信息 ● 探線目信息 ● 探線目信息 ● 探線目信息 ● 探線目信息 ● 探線目信息 ● 探線目信息 ● 深線回自信 ● 深線回自信 ● 空間 ● 空間 ● 空間 ● 空間 ● 空間 ● 空間 ● 空間 ● 空                                                                                                    | 文件下载       |              |                     |                  |                       |             |                                       |                   |                                       |         |   |
| 관광 관광 관광 관광 관광 관광 관광 관광 관광 관광 관광 관광 관광 관                                                                                                    | 示项目信息      | 息            |                     |                  |                       |             |                                       |                   | <u> </u>                              | 招标项目信息  |   |
|                                                                                                    | :          | 招标项目编号· 2021 | IEAG702906          |                  |                       |             |                                       |                   |                                       | 标段(包)信息 |   |
| Baskaleta #: 他RegKopewanajicity108_B2 上陸主改革性認時                                                                                                    |            |              |                     |                  |                       |             |                                       |                   |                                       | 交易文件附件  |   |
| 取付約倍息     ○       株同交场等業期同時12.45二ALT呈全过程检測标<br>2021/FAG202906-1     -       第 已息:1     -       局文件特件 注:請于2022年02月18日10時00分00秒前完成费用支付, 否则股核文件无法上作!     ●       电子件名称     电子件列表       ①     日前文件       ①     指約文件正文件       ①     1080 KB 2022-01-17 安徽雪風       ①     1080 KB 2022-01-17 安徽雪風       ①     1080 KB 2022-01-17 安徽雪風       ①     1080 KB 2022-01-17 安徽雪風                                                                                                    | 4          | 招标项目名称: 晚问   | 区物辛福河四圩北场——站上程3     | 白过程检测标           |                       |             |                                       |                   |                                       |         |   |
| 端辺石協築編集開西野北島二 <u>以工程会过程始</u> 期版 2021IFAG202906-1 2021IFAG202906-1 ま ま 日志: ま ま ま ま ま ま ま ま ま ま ま ま ま ま ま ま ま ま ま                                                                                                    | 段(包)信息     | Į.           |                     |                  |                       |             |                                       |                   | 0                                     |         |   |
| ###254000m#####353.000_mit_12_121212100000<br>業 已高:1<br>第 2月6日202200-1<br>电子件名称 电子件列表<br>(1月际文件 [2021FAGZ]. 1474 KB 2022-01-17 安徽省風。 ま<br>用版文件 DF用标文件 1060 KB 2022-01-17 安徽省風。 ま                                                                                                    | 始河穴将南海     | 同志はいる一社工程会   |                     |                  |                       |             |                                       |                   |                                       |         |   |
| <ul> <li>※ 日高:1</li> <li>第 正高:1</li> <li>第 文件附件 注:请于2022年02月18日10时00分00秒前完成费用支付, 否则投版文件无法上使!</li> <li>电子件名称 电子件列表</li> <li>(7)招版文件 [2021IFAGZ</li> <li>1474 KB 2022-01-17 安徽省限 ま</li> <li>昭版文件PDI指件 ● 招版文件正文pdf</li> <li>1080 KB 2022-01-17 安徽省限 ま</li> </ul>                                                                                                    | 2021IFAG70 | 12906-1      |                     |                  |                       |             |                                       |                   |                                       |         |   |
|                                                                                                    | LOLINIOLO  | 2500 1       |                     |                  |                       |             |                                       |                   |                                       |         |   |
| 易文件附件 注:请于2022年02月18日10時100分00秒前完成费用支付,否则投标文件无法上修! 电子件名称 电子件列表 (*)招标文件 [2021IFAGZ 1474 K8 2022-01-17 安徽省职 ま 招标文件PDF期件 ● 指标文件正文pdf 1080 K8 2022-01-17 安徽省职 ま 即時文件: 単丁間911 pt 20500 2022 01 17 安徽省职 ま                                                                                                    | 条 已洗:1     | 1            |                     |                  |                       |             |                                       |                   |                                       |         |   |
| 易文件附件 注: 講于2022年02月18日10時100500500時前完成费用支付, 音频投标文件无法上停!       电子件名称     电子件列表       ①招标文件     [2021]FAGZ_       1/招标文件PD[招件 ①     招标文件正文pdf       1/180 KB 2022-01-17 安徽省思。       ①       1/180 KB 2022-01-17 安徽省思。       ①       1/180 KB 2022-01-17 安徽省思。       ①       1/180 KB 2022-01-17 安徽省思。                                                                                                    |            |              |                     |                  |                       |             |                                       |                   |                                       |         |   |
| 电子件名称<     电子件列表       (*)招标文件     [2021IFAGZ]       記标文件PDF期件     1474 KB 2022-01-17 安全管规       記标文件PDF期件     1080 KB 2022-01-17 安全管规       即版文件     1080 KB 2022-01-17 安全管规                                                                                                    | 易文件附供      | 牛 注: 请于2022年 | ≢02月18日10时00分00秒    | 前完成费用支付,召        | 否则投标文件无法上传!           |             |                                       |                   | 0                                     |         |   |
| (*)招航文件     [2021]FAGZ_     1474 KB 2022-01-17 安衛省現.     ・       招航文件PDF期件     お振文件正文pdf     1080 KB 2022-01-17 安衛省現.     ・                                                                                                    | 电          | 子件名称         |                     |                  | E                     | 3子件列表       |                                       |                   |                                       |         |   |
| 招标文件PDF期件 <b>1</b> 招标文件正文pdf 1080 KB 2022-01-17 安徽省现 ま                                                                                                    | (*)        | 招标文件         | [2021IFAGZ          |                  |                       |             | 1474                                  | KB 2022-01-17 安徽  | 省现 土                                  |         |   |
| 際にやがけ 他工程D11fay 30000 2022.01 (77 /**##2233 単                                                                                                    | 招标文件       | 牛PDF附件 🕦     | 招标文件正文.pdf          |                  |                       |             | 108                                   | )KB 2022-01-17 安徽 | 省现 土                                  |         |   |
|                                                                                                    |            |              |                     |                  |                       |             |                                       |                   |                                       |         |   |

2. 进入"招标文件下载"页面,点击"下载"图标进行下载,如下图:(注: 请注意红色文字提示部分)

| 招加入11十下载                                       |                                        |                         |    | *                             |
|------------------------------------------------|----------------------------------------|-------------------------|----|-------------------------------|
| 招标项目信息                                         |                                        |                         | 0  | • 招标项目信息                      |
| 招标项目编号: 2<br>招标项目名称: 6                         | 021IFAGZ02906<br>約7次场幸福河西圩北场二站工程全过程检测标 |                         |    | 标段(包)信息<br>交易文件附件             |
| 标段(包)信息                                        |                                        |                         | 0  |                               |
| 皖河农场李福河西圩北场二站工<br>2021IFAGZ02906-1<br>共1条 已选:1 | 程全过程检测标                                |                         |    |                               |
| 交易文件附件 注: 请于20                                 | 22年02月18日10时00分00秒前完成费用支               | 村, 否则投标文件无法上传!          | 0  |                               |
| 电子件名称                                          |                                        | 电子件列表                   |    |                               |
| (*)招标文件                                        | [2021IFAGZ                             | 1474 KB 2022-01-17 安徽省现 | *  |                               |
| 招标文件PDF附件 😗                                    | 招标文件正文.pdf                             | 1080 KB 2022-01-17 安徽省现 | ٠  |                               |
| 图纸文件                                           | 施工图8.11.rar                            | 28580 2022-01-17 安徽甾现   | ٠  |                               |
| 电子清单 (AHSLZB 文件) (                             | 7 无电子件                                 | KB                      | 激转 | 活 Windows<br>『设置"以激活 Windows。 |

# 五、投标及网上支付

### 5.1 投标信息录入

1. 点击"招标公告"菜单,进入列表页面,如下图:

| 水利部淮洋 | 河水利委员                   | 会・安徽省水                            | 利厅电子                    | 交易系统                          |                          |                               | 〔〕) ≦<br>留标公告 我的        |                                   | C 🕐                      |
|-------|-------------------------|-----------------------------------|-------------------------|-------------------------------|--------------------------|-------------------------------|-------------------------|-----------------------------------|--------------------------|
| 公告中 👻 | 工程                      |                                   |                         |                               |                          |                               |                         | 关键字搜索                             | Q                        |
|       | ♥Ⅰ程                     | 公开招标 🛑                            | © IÆ                    | 公开招标 🛑                        | ♥工程                      | 公开招标 🛑                        | <b>♀</b> I程             | 公开招标                              |                          |
|       | A3205820001<br>安徽新闻出版职业 | 1000544001001<br>/技术学院2021-2022年在 | 2022IFAGZ00<br>引江济淮工程蚌城 | 1105-1<br>间鱼道工程跟踪及竣工检         | 2021IFAGZ02<br>皖河农场幸福河西  | 906-1<br>)                    | 2021IFAGZ02<br>航河农场幸福河西 | 2895-1<br>时北场二站工程自动化设             |                          |
|       | 合计支付费用                  | 200元                              | 合计支付费用                  | 200元                          | 重发公告第1次<br>合计支付费用        | 200 元                         | 重发公告第1次<br>合计支付费用       | 200 元                             |                          |
|       | 开标时间                    | 2022-02-10 09:30:00               | 开标时间                    | 2022-02-11 11:00:00           | 保证金金额                    | 2000元                         | 保证金金额                   | 20000元                            | 电话                       |
|       |                         |                                   | 公告详情                    | 我要投标                          | 并标约时                     | 2022-02-18 10:00:00           | 714043160               | 2022-02-18 10:00:00               | 補助<br>管理                 |
|       | ♥ I程                    | 公开指标 🛑                            | © IÆ                    | 公开招标 🛑                        | 令工程                      | 公开指标 🛑                        | Ŷ I程                    | 公开指标 🛑                            |                          |
|       | A3205820001<br>奎濉河综合治理工 | 1000550001001<br>程用地预审及规划选址专      | A320582000<br>油河防洪治理工程  | 1000549001001<br> 用地预审及规划选址专题 | A3205820001<br>蚌埠闸12孔节制闸 | 1000557001001<br>1闸门喷锌防窗工程设计项 | A320582000<br>安徽财经大学政府  | 1000554001001<br>行预算与政府会计实训系统     |                          |
|       | 合计支付费用                  | 600 元                             | 合计支付费用                  | 600元                          | 合计支付费用                   | 0元                            | 合计支付费用                  | 500 元                             | 1 - 1                    |
|       | 保证金金额                   | 10000 元                           | 保证金金额                   | 10000 元                       | 保证金金额                    | 0 元                           | 保证金金额                   | 3000 元                            | <b></b>                  |
|       | 开标时间                    | 2022-02-12 09:30:00               | 开标时间                    | 2022-02-12 09:30:00           | 开标时间                     | 2022-02-14 09:00:00           | 开标时间                    | 2022-02-16 09:00:00               |                          |
|       |                         |                                   |                         |                               |                          |                               |                         | 您好! 我愿门小板<br>您的专属招投标则<br>有问题请点我答问 | tows<br>路向导<br>碱~Windows |

2. 在列表页面,选择对应项目,点击"我要投标",进入"完善投标信息" 页面,如下图:

| 水利部淮河水利委员会                                                      | ・安徽省水                                                                            | 利厅电子交                                                                                                    | 易系统                                                                         |                                                                         |                                                                         | 〔〕)<br>招标公告 我(                                               |                                                                                                    | C 🕐                                                                      |
|-----------------------------------------------------------------|----------------------------------------------------------------------------------|----------------------------------------------------------------------------------------------------|-----------------------------------------------------------------------------|-------------------------------------------------------------------------|-------------------------------------------------------------------------|--------------------------------------------------------------|----------------------------------------------------------------------------------------------------|--------------------------------------------------------------------------|
| 公告中 - 工程                                                        |                                                                                  | -                                                                                                    |                                                                             |                                                                         |                                                                         |                                                              | 关键字搜索                                                                                               | Q                                                                        |
| ② 工業<br>A3205820001000<br>安徽新闻出版职业技术<br>合计交付编用<br>保证金金額<br>开标时间 | 公开税标<br>544001001<br>学院2021-2022年在<br>200元<br>0元<br>2022-02-10 09:30:00<br>武変説役称 | <ul> <li>○ 工程</li> <li>2022IFAGZ0010</li> <li>引江済津工程蚌埠阀</li> <li>合计支付覇用</li> <li>保证金金額</li> <li>決び予問</li> </ul> | 公开招版<br>55-1<br>急道工程規約73-411位<br>200 元<br>4000 元<br>2022-02-11 11:00:00     | 今 工程<br>2021IFAGZ025<br>続河交场幸橫河西:<br>重发公告第1次<br>合计支付费用<br>保证金金額<br>开际时间 | 公开招転<br>2006-1<br>日村均高二站工程会过程检<br>2000元<br>2000元<br>2002-02-18 10:00:00 | <ul> <li>         · 工程         <ul> <li></li></ul></li></ul> | 公开招标<br>D2895-1<br>四时记忆着二致工程自动化说<br>2000元<br>2000元<br>2022-02-18 10.00.00                           | の<br>新聞<br>の<br>の<br>の<br>の<br>の<br>の<br>の<br>の<br>の<br>の<br>の<br>の<br>の |
| ○工程<br>A3205820001000<br>変加同応合治理工程用<br>合计交付週用<br>保证金金額<br>升程时间  | 公开招标<br>550001001<br>密茨率及規划造址を<br>600元<br>10000元<br>2022-02-12 09:30:00          | <ul> <li>○ 工程</li> <li>A320582000100</li> <li>池河防洪治理工程用</li> <li>合计支付週用</li> <li>保证金金額</li> <li>开杨时间</li> </ul> | 公开招振<br>000549001001<br>地茨車及規制法社参観<br>600元<br>10000元<br>2022-02-12 09:30:00 | ◆ 工程<br>A32058200010<br>蚌埠闸12孔节制闸<br>合计交付费用<br>保证金金額<br>开稿时间            | 公开招振<br>の000557001001<br>喇叭時時防蔵工程设计项<br>の元<br>0元<br>2022-02-14 09:00:00 | <ul> <li>         ・<br/>・<br/>・</li></ul>                    | 公开招店<br>の1000554001001<br>切市短期回政府会计本训练结<br>500元<br>3000元<br>2022-02-16 090000<br>激活石 Wint<br>条町 位置い | €<br>dows                                                                |

在"完善投标信息"页面,填写信息,完成投标登记,点击"我要投标"
 菜单,确认参与投标,如下图:

| 我要投标                                            |             |                                |                       |            |
|-------------------------------------------------|-------------|--------------------------------|-----------------------|------------|
| 标段(包)信息                                         |             |                                |                       | 0          |
| 投标资格条件 查看网站公告                                   | 原文          |                                |                       | 0          |
| 企业资质要求:<br>项目负责人资质要求:<br>招标文件发售截止时间:<br>投标其他条件: | 2022-02-08  | 公告发布时间: 2022-01-19 到 2022-01-2 | i                     |            |
| ┃ 填写信息                                          |             |                                |                       | 0          |
| 企业名称:                                           | 合肥测试版004    | 企业资                            | <b>贡</b> :            |            |
| 企业资质编号:                                         |             | 统一社会信用代                        | 母: 91460100MA5RGHT33M |            |
| 联系人:                                            | * 測试单位004   | 联系手                            | ¶: ★ 15717348888      |            |
| 联系电话:                                           | 15717348888 | âß                             | ē: *                  |            |
| 微信号:                                            | *           |                                |                       |            |
|                                                 |             |                                |                       | 激活 Windows |

#### 4. 点击"查看投标",可在招标文件获取时间内,修改投标信息,如下图:

| 水利部淮河水利委员会・安徽省水利厅电                                                                                                    | F交易系统 | 〔〕)<br>招标公告 | ⊗<br>我的项目 | □<br>中标项目                         | ۰ 🌮                                                                                                    |
|----------------------------------------------------------------------------------------------------|-------|-------------|-----------|-----------------------------------|----------------------------------------------------------------------------------------------------|
| 公告中 - 1程                                                                                                    |       | /           | 5.4       | A3205820001                       | 000470001001 Q                                                                                                    |
| 工程         公开相応           A3205820001000470001000            林埠市第一人民医院131萬米写政団            台计交付集用         400 元           保运金額         3000 元           升短时回         2022-01-17 093000           公告详續         魚會投修 |       |             |           |                                   | の報告                                                                                                    |
|                                                                                                    |       |             |           | 能好!我是!小帮!<br>您的专属服役标题<br>有问题请问我答询 | The second second sec |

### 5.1 网上支付

### (1) 点击"我的项目"菜单,进入"项目流程"页面,如下图:

| 水利部淮河水利委员会                                                                                                    | 会・安徽省水                                                                | □<br>部淮河水利委员会・安徽省水利厅电子交易系统 □ □<br>ਸ਼₩△☆                               |                                                                       |                                                                                                    |                                                                          |                                                                                                    |                                                                            |                         |  |  |  |  |  |
|----------------------------------------------------------------------------------------------------|-----------------------------------------------------------------------|-----------------------------------------------------------------------|-----------------------------------------------------------------------|----------------------------------------------------------------------------------------------------|--------------------------------------------------------------------------|----------------------------------------------------------------------------------------------------|----------------------------------------------------------------------------|-------------------------|--|--|--|--|--|
| 全部 - 1程                                                                                                    |                                                                       |                                                                       |                                                                       |                                                                                                    | ~                                                                        | /                                                                                                    | 关键字搜索                                                                      | Q                       |  |  |  |  |  |
| <ul> <li>注释</li> <li>A32058200100</li> <li>蚌市港-人民医院</li> <li>(例)</li> <li>台·艾村鼎用</li> <li>保证金金帳</li> <li>开始时间</li> </ul> | 公开招标<br>0470001001<br>31碘采购项目<br>400元<br>3000元<br>2022-01-17 09:30:00 | ○ 工程<br>A320582000100<br>交易系統专用新述项<br>(例)<br>会计支付週月<br>保证金金額<br>开下。md | <u>公刊段</u><br>00463001002<br>目-蜀武勿願-諦勿操作<br>の元<br>2021-11-25 22:20:00 | <ul> <li>◆ 工程</li> <li>A32058200010</li> <li>助決定気感项目激減</li> <li>(例)</li> <li>合计支付票用</li> <li>保证金金額</li> <li>开粉时间</li> </ul> | <u>公开採練</u><br>60027001004<br>物量・保護試使用-4标線<br>の元<br>2021-11-12 17.555.00 | <ul> <li>○ 工程</li> <li>A3205820001</li> <li>引江济淮工程(安全</li> <li>(例)</li> <li>合计支付義用</li> <li>保证金金額</li> <li>开标时间</li> </ul> | 公开招振<br>000436001001<br>000月 病果完化设计辅助<br>600元<br>0元<br>2021-11-09 09:30:00 | (つ)<br>新聞語<br>(引)<br>編助 |  |  |  |  |  |
| 第日1456<br>〇 工業<br>A320582000100<br>日江576工程<br>(第)                                                                        | 项目流程                                                                  | <ul> <li>         工程         A32058200010</li></ul>                   | 公开招标                                                                  | <ul> <li>         ・<br/>・<br/>・</li></ul>                                                                                   | 已结束<br>90-1<br>弹岗段行拱区调整发展                                                | ⑦ 工程<br>A32058200010<br>安徽實引江济准集<br>(例)                                                                                    | 公开招标 🛑<br>000353001001<br>四有限公司水利产业 (服                                     | 管理                      |  |  |  |  |  |
| 合计支付费用<br>保证金金额<br>开标时间                                                                                                  | 600元<br>0元<br>2021-11-19 14:00:00                                     | 合计支付费用<br>保证金金额<br>开标时间                                               | 0元<br>0元<br>2021-10-08 15:00:00                                       | 招标方式<br>中标人 5<br>中标金额                                                                                                    | 公开招标<br>5截端丰水利建筑有限公司<br>36262348.40 元                                    | 合计支付费用<br>保证金金额<br>开标时间                                                                                                    | 400元<br>10000元<br>2021-09-張別智のWind<br>转到"设置"以派                             | ●<br>OWS<br>嫉 Window    |  |  |  |  |  |

| 目管理        |          |          | ■ 已完成 📕 进行中 🔳 未完成 | 三十二十二十二十二十二十二十二十二十二十二十二十二十二十二十二十二十二十二十二 |
|------------|----------|----------|-------------------|-----------------------------------------|
| 投标前阶段      | 投标阶段     | 开/评标阶段   | 定标后阶段             | 2022-01-17 09:30                        |
|            |          |          |                   | 项目查看                                    |
| ▶ 招标文件领取   | ! 上传投标文件 | ! 开标签到解密 | ! 结果通知书查看         | 三 结果通知书                                 |
|            |          |          |                   | 当 查看路勘记录                                |
| S 答疑澄清文件领取 |          | ✓ 评标澄清回复 |                   |                                         |
| -          |          |          |                   |                                         |
| ▲ 支付费用     |          |          |                   |                                         |
|            |          |          |                   | 根间 皇议                                   |
|            |          |          |                   |                                         |
|            |          |          |                   |                                         |
|            |          |          |                   |                                         |

(2) 可点击"支付费用",进入费用支付页面,如下图:

|              |                                                                                                    | 蚌埠青           | 「第一人          | 、民医院13              | 1砷妥购             |                                                                                                    | 讨费用       |
|--------------|----------------------------------------------------------------------------------------------------|---------------|---------------|---------------------|------------------|----------------------------------------------------------------------------------------------------|-----------|
| 项目管理         |                                                                                                    |               |               |                     | 📕 已完成 📕 进行中 🔲 未完 | 或 尼开标 蚌埠开枝                                                                                                    | ī<br>室    |
|              | en in fer and the second second second second second second second second second second second second second se | 投标阶段          | У н           | /评标阶段               | 定标后阶段            | 2022-01-17 09:                                                                                                    | 30        |
|              |                                                                                                    |               |               |                     |                  | 项目查看                                                                                                    |           |
| X            | 招标文件教取                                                                                                    | 上传投标文件        | !             | 开标签到解密              | ! 结果通知书查看        | <b>三</b> 结果通知书                                                                                                    |           |
| X :          | 答疑澄清文件领取                                                                                                    |               | 1             | 评标澄清回复              |                  | <b>首</b> 查看精勘记录                                                                                                    |           |
|              |                                                                                                    |               |               |                     |                  |                                                                                                    |           |
| Z            | 支付费用                                                                                                    |               |               |                     |                  |                                                                                                    |           |
|              |                                                                                                    |               |               |                     |                  | 提问 异议                                                                                                    |           |
|              |                                                                                                    |               |               |                     |                  |                                                                                                    |           |
|              |                                                                                                    |               |               |                     |                  |                                                                                                    |           |
|              |                                                                                                    |               |               |                     |                  |                                                                                                    | E Windows |
|              |                                                                                                    |               |               |                     |                  |                                                                                                    |           |
|              |                                                                                                    |               |               |                     |                  |                                                                                                    |           |
| 支付费用         | 日素統備用服务表・面日工振                                                                                                   | 结市后 亚公法费单价资料  | 日曜工技生后断       | 波马勒西列联德温 发          | 夜五月换店粉中之英语分声 土   | 1111 - 1111 - 11111 - 11111 - 11111 - 11111 - 11111 - 11111 - 11111 - 11111 - 1 | ×         |
| 支付费用 打印回执码 📈 | 动动动起用服务技,现日开拓                                                                                                   | 哈米泊, 十百运昌率位将带 | 对后7月10万元/白/秋/ | 广风水 英国歌 育力6,有       | 户·开关省值优电于自通义亲,并  | + 及达主文你入卹相,请江志旦权。                                                                                                    |           |
| 标段(2)信息      |                                                                                                    |               |               |                     |                  |                                                                                                    | 0 你段(包)信息 |
| 投标资格条件       |                                                                                                    |               |               |                     |                  | (                                                                                                    | 查看信息      |
| 申请人资质等级:     |                                                                                                    |               |               |                     |                  |                                                                                                    | 1         |
| 项目负责人资质等级:   |                                                                                                    |               |               |                     |                  |                                                                                                    |           |
| 招标文件发售截止时间:  | 2022-01-17                                                                                                    |               | 公告发布时间:       | 2021-12-22 到 2022-0 | 1-11             |                                                                                                    |           |
| 投标其他条件:      |                                                                                                    |               |               |                     |                  |                                                                                                    |           |
| 查看信息         |                                                                                                    |               |               |                     |                  |                                                                                                    |           |
| 企业名称:        |                                                                                                    |               |               | 企业资质                | ŧ:               |                                                                                                    |           |
| 企业资质编号:      |                                                                                                    |               |               | 统一社会信用代码            |                  |                                                                                                    |           |

(3) 打开支付页面,选择个人网银、企业网银、支付宝或微信扫码方式进 行支付,如下图:

联系人手机:

邮箱:

激活 Windows 转到"设置"以激活 Windo

联系人:

联系电话:

微信号:

| 网上  | 支付                                    |      |               |      |        |    |             |   |                        |   |               |                  | ×   |
|-----|---------------------------------------|------|---------------|------|--------|----|-------------|---|------------------------|---|---------------|------------------|-----|
| 〕送  | 择支付方式                                 |      |               |      |        |    |             |   |                        |   |               |                  | 0 ^ |
| 400 | 元                                     |      |               |      |        |    |             |   |                        |   |               |                  |     |
| j   | 睡联个人网银                                | 通联企  | 10日 通联支       | 对宝扫  | 马 通联微信 | 日码 |             |   |                        |   |               |                  |     |
| 0   |                                       | 0    | <b>088981</b> | 0    | 中国末重要行 | 0  | @ ###ff     | 0 | <b>③中国民主联行</b>         | 0 | <b>③</b> 兴业银行 |                  |     |
| 0   | ····································· | 0    | *****         | 0    | 白支连张行  | 0  | Eank +axtan | 0 | CD<br>精发银行<br>SPD BANK |   |               |                  |     |
| 请   | 确保您选择的银行卡                             | 已开通了 | 网上支付功能,否则     | 将无法支 | 讨成功!   |    |             |   |                        |   |               |                  |     |
|     |                                       |      |               |      |        |    |             | 确 | 认支付                    |   |               |                  |     |
|     |                                       |      |               |      |        |    |             |   |                        |   |               |                  |     |
|     |                                       |      |               |      |        |    |             |   |                        |   |               |                  |     |
|     |                                       |      |               |      |        |    |             |   |                        |   |               |                  |     |
|     |                                       |      |               |      |        |    |             |   |                        |   |               |                  |     |
|     |                                       |      |               |      |        |    |             |   |                        |   |               | 激活 Windows       |     |
|     |                                       |      |               |      |        |    |             |   |                        |   |               | 转到"设置"以激活 Window | vs. |

(4) 点击"查看支付情况"和"打印回执码",分别进行相应的业务操作,

如下图:

| 查看投标信息<br>支付费用 查看支付情况 | 打印回执码            |       |        |                       |                    |          |                                   |                           |
|-----------------------|------------------|-------|--------|-----------------------|--------------------|----------|-----------------------------------|---------------------------|
| ■标段(包)信息              |                  |       |        |                       |                    |          | 0                                 | • 标段(包)信息                 |
| 投标资格条件                |                  |       |        |                       |                    |          | 0                                 | 投标资格条件                    |
| 申请人资质等级:              |                  |       |        |                       |                    |          |                                   | The second second         |
| 项目负责人资质等级:            |                  |       |        |                       |                    |          |                                   |                           |
| 投标截止时间:               | 2020-02-28 17:00 | 公告发布  | i时间: 2 | 2020-02-12 到 2020-02- | -28                |          |                                   |                           |
| 投标其他条件:               |                  |       |        |                       |                    |          |                                   |                           |
| 查看信息                  |                  |       |        |                       |                    |          | 0                                 |                           |
| 企业名称:                 | 安徽安兆工程技术咨询服务有限公司 |       |        | 企业资质:                 |                    |          |                                   |                           |
| 企业资质编号:               |                  |       |        | 统社会信用代码:              | 91340181MA2T46W09F |          |                                   |                           |
| 联系人:                  | 王琛               | 联系电话: | 0552-3 | 092282                | 联系人手               | 祝: 13955 | 277963<br>激活 <sup>1</sup><br>转到"设 | Windows<br>置"以激活 Windows。 |

### (5) 点击"成交查询",查询支付情况,如下图:

| TA EL                     | 性白                   |                                           |       |                   |  |  |
|---------------------------|----------------------|-------------------------------------------|-------|-------------------|--|--|
| 项日1                       |                      |                                           |       |                   |  |  |
|                           | 项目编号:                | 2020IFAGZ01328                            |       |                   |  |  |
|                           | 项目名称:                | 進同干荒王家坝至偏進與段行洪区陽整及同道整治工程識同分洪道拓設工程移民安置當響評估 |       |                   |  |  |
| 研织(的)编号: 2020IFAG201328-1 |                      |                                           |       |                   |  |  |
|                           | 标段(包)名称:             | 淮河干流王家坝至临淮南政行洪区调整及河道整治工程漩河分洪湖拓设工程移民安置监督评估 |       |                   |  |  |
| 招标文件费用: 400元              |                      |                                           |       |                   |  |  |
|                           | 交易系统使用服务费:           | 0元                                        |       |                   |  |  |
|                           | 合计支付费用:              | 400元                                      |       |                   |  |  |
|                           | 支付单位:                | 合肥测试版004                                  |       |                   |  |  |
| 支付                        | 信息(订单号D340101E202006 | 5080002: 共1条)                             |       |                   |  |  |
| 序                         | 流水号                  | 銀行名称 支付类别                                 | 支付状态  | 操作时间              |  |  |
|                           | 240404520200500002   | · · · · · · · · · · · · · · · · · · ·     | 未支付成功 | 2020-05-08 14-41- |  |  |

# 六、答疑文件领取

(1) 点击"我的项目"菜单,进入"项目流程"页面,如下图:

| 工程                                                                                               |                                          |                                                                       |                                                                                                    |                                                                                                    |                                                                                 | 关键字搜                                                                                                    | F)茶              |
|--------------------------------------------------------------------------------------------------|------------------------------------------|-----------------------------------------------------------------------|----------------------------------------------------------------------------------------------------|----------------------------------------------------------------------------------------------------|---------------------------------------------------------------------------------|----------------------------------------------------------------------------------------------------|------------------|
|                                                                                                  |                                          |                                                                       |                                                                                                    |                                                                                                    |                                                                                 | (                                                                                                    |                  |
| ♀ 工程 公开招标                                                                                        | ● 1/2                                    | 公开招标                                                                  | \$ IR                                                                                                    | 公开招标                                                                                                    | 令Ⅰ程                                                                             | 公开招标                                                                                                    |                  |
| A3205820001000470001001                                                                          | A320582000                               | 1000463001002                                                         | A3205820001                                                                                                    | 000027001004                                                                                                    | A3205820                                                                        | 001000436001001                                                                                                    |                  |
| 蚌埠市第一人民医院131碘采购项目                                                                                | 交易系统专用测                                  | 式项目-测试勿删-请勿操作                                                         | 非进场交易项目测                                                                                                    | 试勿删-仅测试使用-4标段                                                                                                    | 引江济淮工程                                                                          | (安徽段) 桥梁亮化设计辅助                                                                                                    |                  |
| (M)                                                                                              | (网)                                      | _                                                                     | (网)                                                                                                    |                                                                                                    | (M)                                                                             |                                                                                                    |                  |
| 合计支付费用 40                                                                                        | 00 元 <del>合计支</del> 付费用                  | 0元                                                                    | 合计支付费用                                                                                                    | 0元                                                                                                    | 合计支付處用                                                                          | 600 元                                                                                                    |                  |
| 保证金金额 300                                                                                        | 00元 保证金金额                                | 0元                                                                    | 保证金金额                                                                                                    | 0元                                                                                                    | 保证金金额                                                                           | 0元                                                                                                    |                  |
| 开标时间 2022-01-17 09:3                                                                             | 10:00 Http://                            | 2021-11-25 22:20:00                                                   | 开标时间                                                                                                    | 2021-11-12 17:55:00                                                                                                    | 开标时间                                                                            | 2021-11-09 09:30:00                                                                                                    |                  |
| 项目详情 项目流程                                                                                        |                                          |                                                                       |                                                                                                    |                                                                                                    |                                                                                 |                                                                                                    |                  |
| ♥ 工程 公开招标                                                                                        | • I#                                     | 公开招标 🛑                                                                | © I#                                                                                                    | 已结束                                                                                                    | ♥Ⅰ程                                                                             | 公开招标                                                                                                    |                  |
| A3205820001000416002001                                                                          | A320582000                               | 1000377001001                                                         | 2021IFAGZ02                                                                                                    | 090-1                                                                                                    | A3205820                                                                        | 001000353001001                                                                                                    |                  |
| 引江济准工程 (安徽段) 桥梁文化提升及                                                                             | 及应 颍上闸管理用房排                              | 斥除重建项目                                                                | 淮河干流王家坝至                                                                                                    | 临淮岗段行洪区调整及河                                                                                                    | 安徽省引江济                                                                          | 售集团有限公司水利产业 (服                                                                                                    |                  |
| (阿)                                                                                              | (阿)                                      |                                                                       | (阿)                                                                                                    |                                                                                                    | (网)                                                                             |                                                                                                    |                  |
| 合计支付费用 60                                                                                        | 00元 合计支付费用                               | 0元                                                                    | 招标方式                                                                                                    | 公开招标                                                                                                    | 合计支付费用                                                                          | 400 元                                                                                                    |                  |
| 保证金金额                                                                                            | 0元 保证金金额                                 | 0元                                                                    | 中标人                                                                                                    | 安徽瑞丰水利建筑有限公司                                                                                                    | 保证金金额                                                                           | 10000 元                                                                                                    |                  |
| 开标时间 2021-11-19 14:0                                                                             | 0:00 开标时间                                | 2021-10-08 15:00:00                                                   | 中标金额                                                                                                    | 36262348.40 元                                                                                                    | 开标时间                                                                            | 2021-09-17-09:30:00                                                                                                    | indo             |
|                                                                                                  | 蚌埠                                       | 市第一人民网                                                                | ₹院131碑                                                                                                    | #采购                                                                                                    |                                                                                 | 韩到"设置                                                                                                    | IIIGO<br>IIIG)激昂 |
|                                                                                                  | 蚌埠                                       | 市第一人民图                                                                | 医院131砷                                                                                                    | •采购                                                                                                    |                                                                                 | \$\$31"@置<br>☑ 支付费用                                                                                                    | PU激活             |
| 旧管理                                                                                              | 蚌埠                                       | 市第一人民國                                                                | ≤院131破                                                                                                    | <b>电采购</b><br>或 <b>B</b> 进行中 <b>D</b> 3                                                                                                    |                                                                                 | 5時到"设置<br>☑ 支付费用<br>已开标 蚌埠开标室<br>2022-01-17 09:30                                                                                                    |                  |
| 目管理<br>IXi6e#Xif2                                                                                | 蚌埠                                       | 市第一人民臣                                                                | ≤院131碑<br>□ ड<br>₹                                                                                                    | 世 <b>采 购</b><br>或 ■ 単行中 ■ 3<br>定标后阶段                                                                                                    |                                                                                 | 坊野(2)<br>2 支付売用<br>己开标 蚌埠开标室<br>2022-01-17 09:30<br>古石                                                                                                    |                  |
| 目管理<br>股标酬新程                                                                                     | 蚌埠                                       | 市第一人民日                                                                | E院1310                                                                                                    | <b>其 采 购</b><br>ஊ ■ 単行中 □ 3<br>企标后阶段                                                                                                    | 50%<br>页目                                                                       | 新野(2雪<br>2 支付奏用<br>己开标 蚌埠开标室<br>2022-01-17 09:30<br>直看<br>41月254011                                                                                                    |                  |
| 日首理                                                                                              | <b>蚌埠</b><br><sub>换扇阶段</sub><br>! 上传段版文件 |                                                                       | E <b>院1310</b><br>■ 29<br>*** !                                                                                                    | <b>建采购</b><br>22 ● 进行中 ● 3<br>定标后阶段<br>25 平遥知书宣者                                                                                                    | 550£<br>项目                                                                      | 第97 (2回<br>図 支付费用<br>已开标 蚌埠开标室<br>2022-01-17 09:30<br>直看<br>粘果適知8                                                                                                    |                  |
| 目管理<br>段标前阶段<br>图 服后文件领取                                                                         | 蚌埠<br>投展新段<br>!<br>上使股版文件                | 市第一人民日<br><sub>开//Yee</sub> min                                       | E CR 1 3 1 00<br>• • • • • • • • • • • • • • • • • • •                                                                                                     | <b>建 采 购</b><br>25 ■ 进行中 ■ 3<br>定标后前段<br>结果通知+22音                                                                                                    | istone (C)<br>Milling<br>E                                                      | 3日では日本<br>日本<br>3日の日本<br>3日の日本<br>3 |                  |
| 目管理<br>投稿前段           图前文件领取           图前文件领取                                                    | <b>蚌埠</b><br>投标阶段<br>! 上代股标文件            | 市第一人民日<br>∄/ศुद्धाः<br>]<br>↓<br>〒688/8                               | E CR 1 3 1 00<br>E CR 1 3 1 00<br>E CR 1                                                                                                    | <b>建 采 购</b><br>認 ■ 進行中 □ ま<br>定标后阶段<br>招用選知+9直看                                                                                                    | HSUR<br>で<br>可<br>日<br>日<br>日<br>日<br>日<br>日<br>日<br>日<br>日<br>日<br>日<br>日<br>日 | 3337(2)<br>② 支付週用<br>ご开标 蚌埠开标室<br>2022-01-17(99:30)<br>宣看<br>徐駆勝知事<br>合素新物记役                                                                                                    |                  |
| <ul> <li>目管理</li> <li>2 指版文件领取</li> <li>3 新版文件领取</li> <li>3 新版文件领取</li> <li>3 大打费用</li> </ul>    | <b>蚌埠</b><br>投病阶段<br>! 上传股际文件            | 市第一人民区<br>Л/म्ब्ब्री<br>1 开码运到<br>✓ 开码透测                              | E CR 1 3 1 00<br>E CR 1 3 1 00<br>E CR 1                                                                                                    | 世 <b>天 内</b><br>22 単行中 1 ま<br>定标活動役<br>結果通知+8宣者                                                                                                    |                                                                                 | 3937 0回<br>② 文付典用<br>ご开标 蚌埠开标室<br>2022-01-17 09:30<br>直看<br>站里通知书<br>▲右続助记录                                                                                                    |                  |
| <ul> <li>目首理</li> <li>1245前約12</li> <li>区 指版文件领取</li> <li>区 等规道流文件领取</li> <li>区 支付農用</li> </ul>  | <b>蚌埠</b><br>段际阶段<br>! 上传投版文件            | 市第一人民团<br>∄//¥6886<br>! 开6运到<br>✓ 平6週期                                | E CR 1 3 1 0<br>E CR 1 3 1 0<br>E                                                                                                    | 世 天 内<br>超 単行中 「 オ<br>定标后阶段                                                                                                    |                                                                                 | 第317 0回<br>2 女付悪用<br>ご 女付悪用<br>このであいます。<br>2022-01-17 09:30<br>音看<br>外型源知路<br>                                                                                                    |                  |
| <ul> <li>目管理</li> <li>投Ģ捐船役</li> <li>図 招振文件初取</li> <li>図 管施證満文件初取</li> <li>図 管施證満文件初取</li> </ul> | 蚌埠<br>投稿机段<br>! LifeR版文件                 | 市第一人民日<br>用//¥65800                                                   |                                                                                                    | <ul> <li>建存中 3</li> <li>建存中 3</li> <li>定标后阶段</li> <li>结果通知书宣音</li> </ul>                                                                                                    | Kituz<br>()<br>()<br>()<br>()<br>()<br>()<br>()<br>()<br>()<br>()               | <ul> <li>株野で営</li> <li>文付寿用</li> <li>ご方付寿用</li> <li>ご方行柄 蚌埠开标差</li> <li>2022-01-17 09:30</li> <li>直着</li> <li>休災適知33</li> <li>合素業物に吸</li> <li>(新賀)</li> <li>(新賀)</li></ul>                                                                                                    |                  |
| 目管理       股底前船位       I版文件物取       医能管滴文件物取       支付農用                                           |                                          | 市第一人民日<br>兆/神秘的<br>】<br>【<br>刊<br>刊<br>刊<br>初初期                       | E (R) 1 3 1 (H)<br>E (R)<br>E (R)<br>E | <ul> <li>建示内 …</li> <li>建示応阶段</li> <li>2示応阶段</li> <li>2原振動の移動者</li> </ul>                                                                                                    |                                                                                 | 第317 (2里<br>2) 支付寿用<br>ご开标 結場升标座<br>2022-01-17 09:30<br>直看<br>後風勝知事<br>金君新師に受                                                                                                    |                  |
| 目替理       股底納給貸       I 指版文件领取       I 指版文件领取       I 常能澄清文件领取       I 支付農用                      | <b>蚌埠</b><br>投病阶段<br>! 上作股版文件            | <b>市第一人民日</b><br><u>ਸ/神</u> कात<br><u>1</u> 开6巡到<br><del>▼</del> 开6巡到 | E (R) 1 3 1 (H)<br>E (R)<br>H<br>H<br>H<br>H<br>H<br>H<br>H<br>H<br>H<br>H<br>H<br>H<br>H<br>H<br>H<br>H<br>H<br>H<br>H                                                                                                    | 日本の目的には、日本の目的には、「日本の目的には、」のでは、「日本の目的には、「日本の目的には、「日本の目的には、「日本の目的には、「日本の目的には、「日本の目的には、「日本の目的には、「日本の目的には、「日本の目的には、「日本の目的には、「日本の目的には、「日本の目的には、「日本の目的には、「日本の目的には、「日本の目的には、「日本の目的には、「日本の目的には、「日本の目的には、「日本の目的には、「日本の目的には、「日本の目的には、「日本の目的には、」、「日本の目的には、「日本の目的には、「日本の目的」では、「日本の目的には、「日本の目的」では、「日本の目的には、「日本の目的」では、「日本の目的」では、「日本の目的」では、「日本の目的」では、「日本の目的」では、「日本の目的」では、「日本の目的」では、「日本の目的」では、「日本の目的」では、「日本の目的」では、「日本の目的」では、「日本の目的」では、「日本の目的」では、「日本の目的」では、「日本の目的」では、「日本の目的」では、「日本の目的」では、「日本の目的」では、「日本の目的」では、「日本の目的」では、「日本の目的」では、「日本の日本の目的」では、「日本の日本の目的」では、「日本の日本の目的」では、「日本の日本の目的」では、「日本の日本の目的」では、「日本の日本の目的」では、「日本の日本の日本の目的」では、「日本の日本の日本の日本の目的」では、「日本の日本の日本の日本の日本。」、「日本の日本の日本の日本の日本。」、「日本の日本の日本の日本。」、「日本の日本の日本の日本。」、「日本の日本の日本。」、「日本の日本の日本。」、「日本の日本の日本の日本。」、「日本の日本の日本。」、「日本の日本の日本。」、「日本の日本の日本。」、「日本の日本の日本の日本。」、「日本の日本の日本。」、「日本の日本の日本の日本。」、「日本の日本の日本。」、「日本の日本の日本の日本。」、「日本の日本の日本の日本。」、「日本日本の日本。」、「日本日本の日本。」、「日本日本の日本の日本。」、「日本日本の日本。」、「日本日本の日本。」、「日本日本の日本。」、「日本日本の日本。」、「日本日本の日本。」、「日本日本の日本。」、「日本日本日本の日本。」、「日本日本日本日本。」、「日本日本日本日本日本日本日本日本日本日本日本日本日本日本日本日本日本日本日本 | КУЛЯ<br>Ф. П<br>С<br>С<br>С<br>С<br>С<br>С<br>С<br>С<br>С<br>С<br>С<br>С<br>С   | <ul> <li>第317 (2里)</li> <li>2 女付寿用</li> <li>ご 女付寿用</li> <li>ご 女付寿用</li> <li>2 ひ22-01-17 09:30</li> <li>立 石</li> <li>4 保護施知事</li> <li>▲ 若無肺に染</li> <li>()</li> <li>()</li> <li>(</li></ul>                                                                                                    |                  |

(2)点击"答疑澄清文件领取"菜单,进入"答疑澄清文件领取"页面, 如下图:

|                 |                                                                                      |                | a and a second second second second second second second second second second second second second second second |                                  | 2 支付费用                                                   |
|-----------------|--------------------------------------------------------------------------------------|----------------|----------------------------------------------------------------------------------------------------|----------------------------------|----------------------------------------------------------|
|                 | 项目管理         12标杂件阶段           ✔         招标文件领取            雪報澄園演文件领取            夏村園用 | 124580112<br>1 | 月/9¥泉約62         !       开标签到解密         ✓       评标邀请回复                                                           | 日初辺     単行中     未初辺       定场后前/2 | ② 20 8#       ○       □       □       ○       ▲ # ####ご☆ |
| 答疑遗请文件下载 序 初段 1 | (包)編号 0 招待动                                                                          | 旧名称            |                                                                                                    | 标段(组)运称                          | () 金部 ④ 赤柳 () 日朝<br>澄清次牧<br>1<br>・<br>通                  |
| 11 - 14 4       | 1/1 > >                                                                              |                |                                                                                                    |                                  | 演活 Windows<br><sup>每页 11 条, 共 1 条</sup>                  |

(3)点击领取,进入答疑澄清文件下载页面,点击"下载",下载答疑澄清文件,如下图:

| 查看文件明细                                       |                                                                  | ×                                           |
|----------------------------------------------|------------------------------------------------------------------|---------------------------------------------|
| 递交回执                                         |                                                                  |                                             |
| 主要修改内容:                                      |                                                                  | 招标项目信息 个<br>标段(包)信息<br>倍聚澄清信息<br>• 答疑澄清文件列表 |
| 答疑澄清文件列表                                     |                                                                  |                                             |
| 电子件名称                                        | 电子件列表                                                            |                                             |
| (*) 答疑澄清文件 <b>①</b><br>注意点: 为了保证文件正常下载,请不要使用 | 12 KB 2022-01-10 安徽安先。 🛃<br>旧墨等下载软件下载文件,请右击下载图际【意】-目标员存为,进行文件下载。 | 数活 Windows<br>對"設置"以激活 Windows。             |

# 七、网上提问

(1) 点击"我的项目"菜单,进入"项目流程"页面,如下图:

| 淮河水利委                                                                                                    | し会・安徽省                                                                                                    | 水利厅电子                                                               | 父易杀玧                                                               |                                                                   |                                                                                 | 招标公告 我的                                                                                                    | 项目 中标项目                                                                                                    |                        |
|----------------------------------------------------------------------------------------------------|----------------------------------------------------------------------------------------------------|---------------------------------------------------------------------|--------------------------------------------------------------------|-------------------------------------------------------------------|---------------------------------------------------------------------------------|----------------------------------------------------------------------------------------------------|----------------------------------------------------------------------------------------------------|------------------------|
| I                                                                                                    |                                                                                                    |                                                                     |                                                                    |                                                                   |                                                                                 | /                                                                                                    | 关键字搜索                                                                                                    | 8                      |
| Ю Т#                                                                                                    | 公开招标                                                                                                    | М ТЕ                                                                | 公开招标                                                               | М ТЯ                                                              |                                                                                 | Ø T#                                                                                                    |                                                                                                    |                        |
| 4230583000                                                                                                    | 1000470001001                                                                                                    | A 230583000                                                         | 1000462001003                                                      | A 230583000                                                       | 100037001004                                                                    | A 220582000                                                                                                    | 1000426001001                                                                                                    |                        |
| 41世市第二十日                                                                                                    | 1000470001001                                                                                                    | A320582000<br>六星系体主田御                                               | 1000463001002                                                      | A520562000                                                        | 100027001004                                                                    | A520562000                                                                                                    | 1000456001001                                                                                                    |                        |
| (W)                                                                                                    | 50013100039900                                                                                                    | (10)                                                                | 6499C11-0016493003-099930041F                                      |                                                                   | 20140-20180-0426040404010-4410444                                               |                                                                                                    | (1964) 01752010824148940                                                                                                    |                        |
| 合计支付费用                                                                                                    | 400 元                                                                                                    | 合计支付费用                                                              | 0元                                                                 | 合计支付费用                                                            | 0元                                                                              | 合计支付费用                                                                                                    | 600 元                                                                                                    |                        |
| 保证金金额                                                                                                    | 3000 元                                                                                                    | 保证金金额                                                               | 0元                                                                 | 保证金金额                                                             | 0元                                                                              | 保证金金额                                                                                                    | 0元                                                                                                    |                        |
| 开标时间                                                                                                    | 2022-01-17 09:30:00                                                                                                    | THE MU                                                              | 2021-11-25 22:20:00                                                | 开标时间                                                              | 2021-11-12 17:55:00                                                             | 开标时间                                                                                                    | 2021-11-09 09:30:00                                                                                                    |                        |
| 项目详情                                                                                                    | 项目流程                                                                                                    |                                                                     |                                                                    |                                                                   |                                                                                 |                                                                                                    |                                                                                                    |                        |
| ◈工程                                                                                                    | 公开招标                                                                                                    | ♥工程                                                                 | 公开招标 🛑                                                             | ♥ I權                                                              | 已结束                                                                             | 令工程                                                                                                    | 公开招标                                                                                                    |                        |
| A320582000                                                                                                    | 1000416002001                                                                                                    | A320582000                                                          | 1000377001001                                                      | 2021IFAGZ0                                                        | 2090-1                                                                          | A320582000                                                                                                    | 1000353001001                                                                                                    |                        |
| 引江济淮工程(                                                                                                    | 安徽段) 桥梁文化提升及应                                                                                                    | 額上闸管理用房提                                                            | 拆除重建项目                                                             | 淮河干流王家坝                                                           | 至临淮岗段行洪区调整及河                                                                    | 安徽省引江济准集                                                                                                    | 题有限公司水利产业 (服                                                                                                    |                        |
| (阿)                                                                                                    |                                                                                                    | (网)                                                                 |                                                                    | (网)                                                               |                                                                                 | (阿)                                                                                                    |                                                                                                    |                        |
| 合计支付费用                                                                                                    | 600 元                                                                                                    | 合计支付费用                                                              | 0元                                                                 | 招标方式                                                              | 公开招标                                                                            | 合计支付费用                                                                                                    | 400 元                                                                                                    |                        |
|                                                                                                    |                                                                                                    | 保证会会题                                                               | 0 7                                                                | 中标人                                                               | 安徽瑞丰水利建筑有限公司                                                                    | 保证金金额                                                                                                    | 10000 元                                                                                                    |                        |
| 保证金金额                                                                                                    | 0 1                                                                                                    | DW-MALANE SALMON                                                    | - 70                                                               |                                                                   |                                                                                 |                                                                                                    |                                                                                                    |                        |
| 保证金金额                                                                                                    | 2021-11-19 14:00:00                                                                                                    | 开始时间                                                                | 2021-10-08 15:00:00                                                | 中标金额                                                              | 36262348.40 元                                                                   | 开标时间                                                                                                    | 2021-09-1万约-80-09 in<br>转到"设置"以                                                                                                    | idows<br>以激活 Window    |
| 保证金金额                                                                                                    | 2021-11-19 14:00:00                                                                                                    | 新時                                                                  | 2021-10-08 15:00:00<br>市第一人民留                                      | +6±00<br>医院1316                                                   | <sup>36262348.40元</sup><br>碘 <b>采购…</b>                                         | 开标志的                                                                                                    | 2021-09-17,09300()in<br>秋田(没有)<br>秋田(没有)<br>秋田(大百)<br>大村表用                                                                                                    | idows<br>)激活 Window    |
| @《企金金载<br>开Gering                                                                                                    | 0 yi<br>2021-11-19 14:00:00                                                                                                    | 中<br>中<br>中<br>中<br>中<br>中                                          | 2021-10-08 15:00:00<br>市第一人民图                                      | +624€<br>医院1316                                                   | 36262348.40元<br><b>典采购…</b><br>洗& <b>二</b> 进行中 <b>二</b>                         | <b>开版时间</b>                                                                                                    | 2021-09- 按照答例;in<br>转到"设置")。<br>【 支付费用<br>已开标 蚌埠开标室                                                                                                    | dows<br>)激活 Window     |
| 保运金数<br>开始时间<br>项目管理<br>投标前阶                                                                                                    | 0 y1<br>2021-11-19 14:00:00<br>2                                                                                                    | 日本画版<br>开 <del>回</del> 詞<br><b>蚌埠</b><br>投际阶段                       | 2021-10-08 15:00:00<br>市第一人民<br><sup>17/266661</sup>               | ++5±#<br>医院1316                                                   | 36262348.40元<br>連 <b>来购</b><br>皖臧 单行中<br>立际后阶段                                  | <b>开始封闭</b><br>未完成                                                                                                    | 2021-09-江积2009 (m<br>40到*60置*2)<br>2 支付费用<br>2 元开标 蚌埠开标室<br>2022-01-17 09:30                                                                                                    | dows<br>2翻話 Windows    |
| 保运金额<br>开后时间<br>项目管理<br>投Ģ前阶                                                                                                    | 2021-11-19 14:00:00                                                                                                    | 中<br>中<br>中<br>中<br>中<br>中<br>中<br>中                                | 2021-10-08 15:00:00<br>市第一人民<br><sup>开/7466801</sup>               | ++5±新<br>医院1316                                                   | 36262348.40元<br><b>进来购…</b><br>1993 • 此行中 • • • • • • • • • • • • • • • • • • • | 开标300<br>未完成<br>项目查                                                                                                    | 2021-09-12月25099 (m<br>+年997 (6世で)<br>〇 支付売用<br>こ开标 蚌埠开标室<br>2022-01-17 09:30<br>看                                                                                                    | dows<br>《激活 Windowa    |
|                                                                                                    | ол<br>2021-11-19 14000/<br>2<br>2<br>2<br>2<br>2<br>2<br>2<br>2<br>2<br>2<br>2<br>2<br>2<br>2<br>2<br>2<br>2<br>2                                                                                                    | HERE                                                                | 2021-10-08 15.00.00<br>市第一人民留<br>                                  |                                                                   | 36262348.40元<br>使 采 购<br>完成活動役<br>! 新果通知书畫著                                     | 开始2018<br>末空北<br>00<br>項目査<br>目 4                                                                                                    | 2021-09-12月29999111<br>40到16日第10<br>区 文付奏用<br>已开标 蚌埠开标室<br>2022-01-17 09:30<br>看<br>集集通知 B                                                                                                    | dows<br>(總括 Window)    |
| @≧金金載<br>开始时间<br>项目管理<br>反反前航<br>区 指版文                                                                                                    | ол<br>2021-11-19 140000<br>2<br>2<br>2<br>2<br>2<br>2<br>2<br>2<br>2<br>2<br>2<br>2<br>2<br>2<br>2<br>2<br>2                                                                                                    |                                                                     | 2021-10-08 15:00:00<br>市第一人民留                                      | 中标金载<br>医院131页<br>2<br>###                                        | 36262348.40元<br>使来败<br>完成 通过行中 回<br>定场后阶段<br>! 名用通知书查看                          | 来交20<br>項目音<br>『 4<br>『 4                                                                                                    | 2021-09-12 PP2000 in<br>#6 PP (0 至 7:<br>2 文付奏用<br>已开标 蚌埠开标室<br>2022-01-17 09:30<br>看<br>集型通知18<br>                                                                                                    | dows<br>建始活 Window     |
| <ul> <li>保護金金額</li> <li>开始時期</li> <li>英目管理</li> <li>投稿節約</li> <li>又 指版交</li> <li>又 指版交</li> <li>又 新規違流</li> </ul>                                                                                                    | ул<br>2021-11-19 140000<br>2021-11-19 140000<br>2021-11-10 140000<br>2021-11-10 140000<br>2021-11-10<br>2021-11-10<br>2021-10<br>2021-10<br>20                                                                                                    | 井信初期<br>説伝統的役<br>上作校成文件                                             | 2021-10-08 15:00:00<br>市第一人民                                       | 中标金载<br>医院1314<br>2<br>解密 !                                       | 36262348.40 元<br><b>供来购…</b><br>完成 通道行中<br>定标后阶段<br>!  名果通知书查看                  | 开始200                                                                                                    | 2021-09-12 MARONY in<br>40分子 (公置)公<br>(○ 支付寿用)<br>2022-01-17 09:30<br>看<br>集単通知時<br>40分子 (公司)<br>40分子 (公司)<br>40分<br>40分子 (公司)<br>40分子 (公司)<br>40分子 (公司)<br>40分子 (公司)<br>40分子 (公司)<br>40分子 (公司)<br>40分子 (公司)<br>40分<br>40分<br>40<br>40<br>40<br>40<br>40<br>40<br>40<br>40<br>40<br>40<br>40<br>40<br>40                                                                                                    | dows<br>UBIE Window    |
|                                                                                                    | ул<br>2021-11-19 140000<br>2021-11-19 140000<br>2021-11-10 140000<br>2021-11-10 140000<br>2021-11-10<br>2021-11-10<br>2021-10<br>2021-10<br>20200-10<br>2021-10<br>2021-10<br>200                                                                                                    | 14年1日<br>日本<br>14日<br>14日<br>14日<br>14日<br>14日<br>14日<br>14日<br>14日 | 2021-10-08 15:00:00<br>市第一人民留<br>月/祥咏和<br>1 开标签到<br>✓ 祥乐遗振         | +53金載<br>医院1316<br>2<br>W <sup>(1)</sup><br>2<br>W <sup>(2)</sup> | 36262348.40元<br>供 采 内<br>完成后前段<br>【 纸果通知书查看                                     | 井田田<br>本記紙<br>00<br>項目査<br>目 他<br>日 他                                                                                                    | 2021-09-12 PP24094 in<br>40 9P1 (0 至 7)                                                                                                    | dows<br>UBIE Window    |
| (報道金数)<br>开始时期 所目管理 又 指版交換 又 常規設備 又 常規設備 又 支付                                                                                                    | ол<br>2021-11-19 140000<br>2021-11-19 140000<br>2021-11-10 140000<br>2021-11-10 140000<br>2021-11-10<br>2021-11-10<br>2021-11-10<br>2021-11-10<br>2021-11-10<br>2021-11-10<br>2021-11-10<br>2021-11-10<br>2021-11-10<br>2021-11-10<br>2021-11-10<br>2021-11-10<br>2021-11-10<br>2021-11-10<br>2021-10<br>2021-10<br>20                                                                                                    | 用 日本 (1) (1) (1) (1) (1) (1) (1) (1) (1) (1)                        | 2021-10-08 15.00.00<br>市第一人民日<br>月//Www.MA                         |                                                                   | 36262348.40元<br>使 采 吹 …<br>定 标后阶段<br>!                                          | 开Gentil<br>本述が<br>し<br>し<br>し<br>し<br>し<br>し<br>し<br>し<br>し<br>し<br>し<br>し<br>し<br>し<br>し<br>し<br>し<br>し<br>し                                                                                                    | 2021-09-12 PP2P091 in<br>#6 PP (0 雪 * 1<br>2 文付奏用<br>已开标 蚌埠开标室<br>2022-01-17 09:30<br>看<br>集集勝知 8                                                                                                    | dows<br>Lattis Window  |
| <ul> <li>(収益金額)</li> <li>(収益金額)</li> <li>(取目管理)</li> <li>(収示前約)</li> <li>(又 指版文)</li> <li>(又 指版文)</li> <li>(又 索秘違流)</li> <li>(又 支付)</li> </ul>                                                                                                    | ул<br>2021-11-19 140000<br>2<br>2<br>40002 !<br>2<br>440002 !<br>2<br>440002 !<br>2<br>440002 !                                                                                                    | 用 日本 (1) (1) (1) (1) (1) (1) (1) (1) (1) (1)                        | 2221-10-08 15:00:00<br>市第一人民                                       | 中标金载<br>医院1316<br>***********************************             | 36262348.40元<br>使来败<br>28538 • 近行中 • •<br>立行东后阶段<br>!   招职递知书查看                 | 开Gatifi<br>未完成<br>通日査<br>こ。<br>4<br>一〇<br>二<br>4<br>一〇<br>二<br>4<br>一〇<br>1<br>二<br>4<br>二<br>4<br>二<br>5<br>二<br>5<br>二<br>5<br>二<br>5<br>二<br>5<br>二<br>5<br>二<br>5<br>二<br>5<br>二<br>5<br>二<br>5<br>二<br>5<br>二<br>二<br>5<br>二<br>5<br>二<br>二<br>二<br>5<br>二<br>5<br>二<br>二<br>二<br>二<br>二<br>二<br>二<br>二<br>二<br>二<br>二<br>二<br>二 | 2021-09-江於男型の94 in<br>#93 (93 * 2)<br>2) 支付表用<br>日开标 蚌埠开标室<br>2022-01-17 09-30<br>看<br>                                                                                                    | dows<br>Listifs Window |
| <ul> <li>(収益金額)</li> <li>(収益金額)</li> <li>(取得前約)</li> <li>(取得前約)</li> <li>(取用前約)</li> <li>(取用前約)</li></ul> | ру<br>2021-11-19 140000<br>2021-11-19 140000<br>2021-11-19 140000<br>2021-11-19 140000<br>1<br>2021-11-19 140000<br>1<br>2021-11-19 14000<br>1<br>2021-11-19 14000<br>1<br>2021-11-19 14000<br>1<br>2021-11-19 14000<br>1<br>2021-11-19 14000<br>1<br>2021-11-19 14000<br>1<br>2021-11-19 14000<br>1<br>2021-11-19 14000<br>1<br>2021-11-19 14000<br>1<br>2021-11-19 14000<br>1<br>2021-11-19<br>1<br>2021-11-19<br>1<br>2021-19<br>1<br>2021-19<br>1 | 16-32222-200<br>井宇田<br>現存動作<br>上帝投版文件                               | 2021-10-08 15:00:00<br>市第一人民P<br>ガ/PF+MAIL<br>↓ 开际巡知               | 中标金载<br>医院1316<br>2<br>解密 !                                       | 36262348.40元<br>中天内<br>完成 世行中 一<br>定际后阶段<br>【 结果通知书查看                           | 开始回知                                                                                                    | 2021-09-江伊然の¥ing<br>+ 後野(6天)<br>ご 支付寿用<br>2022-01-17 09:30<br>看<br>- 年<br>- 年<br>- 年<br>- 年<br>- 年<br>- 年<br>- 年<br>- 年                                                                                                    | dows<br>UBIE Window    |
|                                                                                                    | ул<br>2021-11-19 140000<br>2<br>2<br>448800<br>2<br>(H-6800<br>1<br>8<br>HH                                                                                                    | #<br>#G9期<br>度6時約度<br>上倍投版文件                                        | 2021-10-08 15:00:00<br>市第一人民四<br>1,1996-601<br>1 开标题3<br>✓ 945-835 | +55金載<br>医院1316<br>梁<br>梁密 !                                      | 36262348.40元<br>供 采 内<br>完成 通 进行中<br>定标后阶段<br>【   纸果通知书查看                       | 开始部                                                                                                    | 2021-09-12月29990 in<br>40997(5至2)<br>2022-01-17 09:30<br>看<br>4月20日<br>4月30日<br>4月3010<br>4月3010<br>4月30<br>4月3010<br>4月3010<br>41000<br>4100000000 | dows<br>UBUE Window    |

(2) 点击"提问",进入提问页面,如下图:

|            | 监管平台数据推送测试非进场                  | 2 支付费用                        |
|------------|--------------------------------|-------------------------------|
| 项目管理       |                                | 完成 高开标还有 31 天<br>18开标还有 09:00 |
| 投标前阶段 1    | Stading Aristaning zeta-Galang | 项目查看                          |
| ✓ 招标文件领取 ! | 上传投标文件 ! 开标签到解密 ! 结果通知书音看      | 「「「「「「」」                      |
| ! 答爱澄清文件领取 | ! 评标邀请回复                       | <b>首</b> 查看新脚记录               |
| ✓ 支付费用     |                                |                               |
|            |                                | 提问异议                          |
|            |                                |                               |
|            |                                |                               |
|            |                                |                               |

(3) 进入提问页面后,点击"新增提问",进入新增页面,如下图:

| 查看问题            |                          |             |           |          |        |                          |                | ×     |
|-----------------|--------------------------|-------------|-----------|----------|--------|--------------------------|----------------|-------|
| 新増提问            |                          |             |           |          |        |                          |                |       |
| 标段(包)编号:        |                          | 标段(包)名称:    |           | 是否已答复:   | 所有选项 • |                          | Q 搜索           |       |
| 序 标段(包)编号       |                          | 标段(包)名称     |           |          |        | 提问时间                     | 是否解答           | 查看    |
|                 |                          |             |           |          |        |                          |                |       |
|                 | н. н.                    |             |           |          |        |                          | 每页 10 %        | 杀,共0条 |
| 挑选标段(包)         |                          |             |           |          |        |                          |                | ×     |
| 文件类别:           | 招标文件 🔹                   | 标段(包)编号:    |           | 标段(包)名称: |        |                          | Q捜索            |       |
| 序 标段(包)编        | 号 招标项目名称                 |             | 标段(包)名称   |          |        | 标段(包)分类                  | 招标方式           | 选择    |
|                 |                          |             |           |          |        |                          |                |       |
|                 | н н                      |             |           |          |        | inter Minutes            | 每页 12 条        | ;,共1条 |
| 新増问题            |                          | 确认选择        |           |          |        | 成G WINDO<br>转到"设置"以激弹    | ws<br>Windows, | ×     |
| 确定发送            |                          |             |           |          |        |                          |                |       |
| 标段(包)编号:        | A3205820001000162001001  |             |           |          |        | 标段(包                     | )信息            | ^     |
| 招标人:            | 交易集团测试15                 |             |           |          |        | <ul> <li>提问信:</li> </ul> | 良<br>乙//t      |       |
| 代理机构:           | 合肥测试版004                 |             |           |          |        | 提问历史                     | ŧ.             |       |
| 提问信息            |                          |             |           |          |        | 0                        |                |       |
| 文件类别:           | 招标文件                     |             |           |          |        |                          |                |       |
| 2 问题描述:         | *                        |             |           |          |        |                          |                |       |
| 所在単位:           | 合肥测试版004                 | 提交人名利       | <u>ه:</u> |          |        |                          |                |       |
| 联系电话:           |                          | 手机          | n:        |          |        |                          |                |       |
| 相关电子件           |                          |             |           |          |        | 0                        |                |       |
| 电子件名称           |                          | 由子件列表       |           |          |        |                          |                |       |
|                 |                          | PB J 177948 |           |          | 电子件管理  | E                        |                |       |
| (*)疑问文件(Word格式) | <ul> <li>无电子件</li> </ul> | -61 IT/348  |           |          | 电子件管理  | )<br>激活 Windo            | NS             |       |

(3)填写基本信息,上传附件,点击"确认发送"提交,等待回复,如下图:

| 新增问题   |           |                         |        |             |                    | × |
|--------|-----------|-------------------------|--------|-------------|--------------------|---|
| 确定发送   |           |                         |        |             |                    |   |
| 1      | 标段(包)编号:  | A3205820001000162001001 |        |             | 标段(包)信息            | ^ |
|        | 招标人:      | 交易集团测试15                |        |             | • 提问信息             |   |
| /      | 代理机构:     | 合肥测试版004                |        |             | 相关电子件              |   |
| 提问信息   |           |                         |        | 6           | 0                  |   |
|        | 文件类别:     | 招标文件                    |        |             |                    |   |
|        | 2 问题描述:   | •                       |        |             |                    |   |
|        | 所在单位:     | 合肥测试版004                | 提交人名称: |             |                    |   |
|        | 联系电话:     |                         | 手机:    |             |                    |   |
| 相关电子件  |           |                         |        | 0           | 0                  |   |
| E      | 电子件名称     |                         | 电子件列表  | 电子件管理       |                    |   |
| (*)疑问文 | (Word稽式)  | 1 无电子件                  |        | <b>土</b> 上传 | 激活 Windows         |   |
| (*)疑问3 | 之件(PDF格式) | 无电子件                    |        | <b>土</b> 上传 | 報告回設置で以初古 Windows。 | ~ |

# 八、投标文件制作软件下载及投标文件制作

### 8.1 投标文件制作软件下载

请至"水利部淮河水利委员会•安徽省水利厅电子交易平台"(地址: http://www.anzhaobid.com/fwzn/004002/list.html)下载投标文件制作软件, 如下图:

| 水 利 部 淮 河<br>安 徽 省<br>暨安徽安兆工程封 | 可水利委员会<br>水利厅<br><sup>技术咨询服务有限公司电子交易平台</sup>               |            |
|--------------------------------|------------------------------------------------------------|------------|
| 首页 新闻                          | 和中心 交易信息 监督通道 服务指南 数据分析 关于我们 <sup>3966人关键字</sup>           | Q          |
| 會 首页> 服务指南> 下载中小               | 0                                                          | ケチャー       |
| 服务指南                           | # 下载中心                                                     |            |
| の理指南                           | 步声音水利施工招标文件制作眼鏡 2021-05-                                   | 21         |
| TRAC                           | <ul> <li>安徽省水利施工类开评标操作现绩</li> <li>2021-05-</li> </ul>      | 服务信息<br>21 |
| N52440                         | 安徽省水和勘测设计开评标量作视频 2021-05-                                  | 21         |
| 办事服务 >                         | <ul> <li>安徽省水利勘察设计招标文件制作规模</li> <li>2021-05-</li> </ul>    | 21         |
| 常见问题                           | <ul> <li>安徽省水利监理关开评标果作视频</li> <li>2021-05-</li> </ul>      | 21         |
|                                | <ul> <li>安徽简水利监理报价及费率招标文件制作视频</li> <li>2021-05-</li> </ul> | 21         |
|                                | <ul> <li>安徽省水利货物类招标文件制作规模</li> <li>2021-05-</li> </ul>     | 21         |
|                                | · 安徽省水利货物类开评板操作视频 2021-05-2                                | Windows    |
| Mark I                         | <ul> <li>新点投标文件制作软件(水利版)</li> <li>2020-03-</li> </ul>      | 04         |

### 8.2 投标文件制作软件安装

注:安装前,请关闭 IE 浏览器, 360 安全卫士和杀毒软件,对于 QQ 软件管家,停

#### 止其"禁止写入注册表保护"功能。

软件采用向导式安装界面,一键安装投标文件不建议修改安装路径,避免投标文件制作软件更新时无法进行更新。选中协议,如果点击"自定义安装",打 开安装目录位置。如果不点击"自定义安装",点击"快速安装",则直接开始 安装驱动,安装位置默认。如下图:

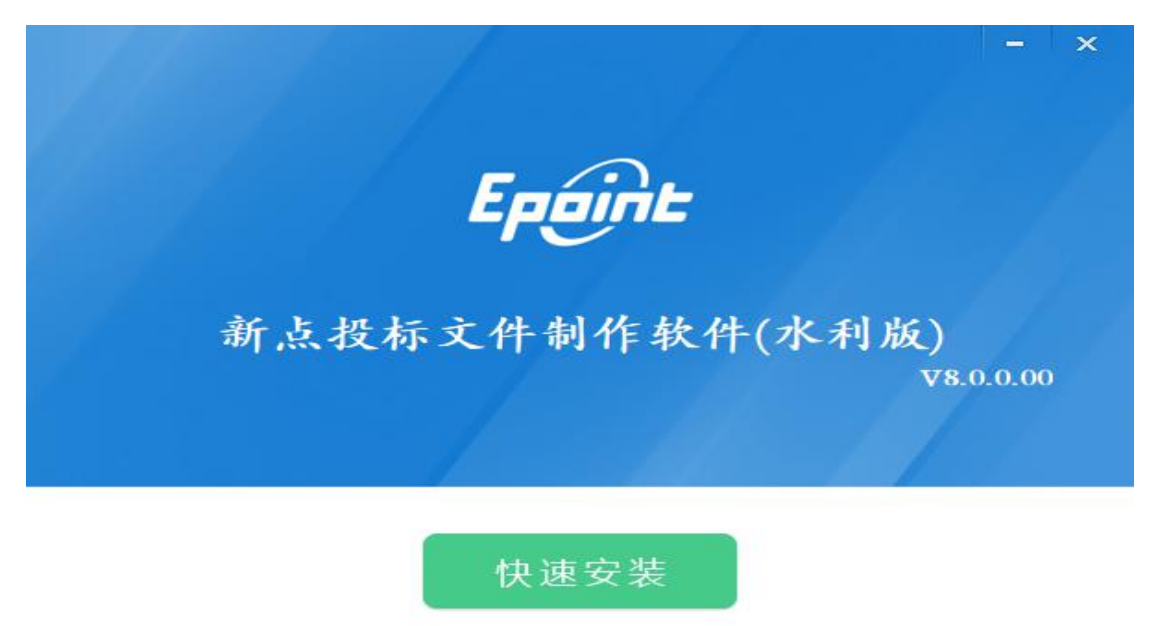

☑ 我已阅读并同意 软件许可协议

自定义安装>>

自定义安装页面,选择需要安装的目录,点击"立即安装",开始安装驱动。 如下图:

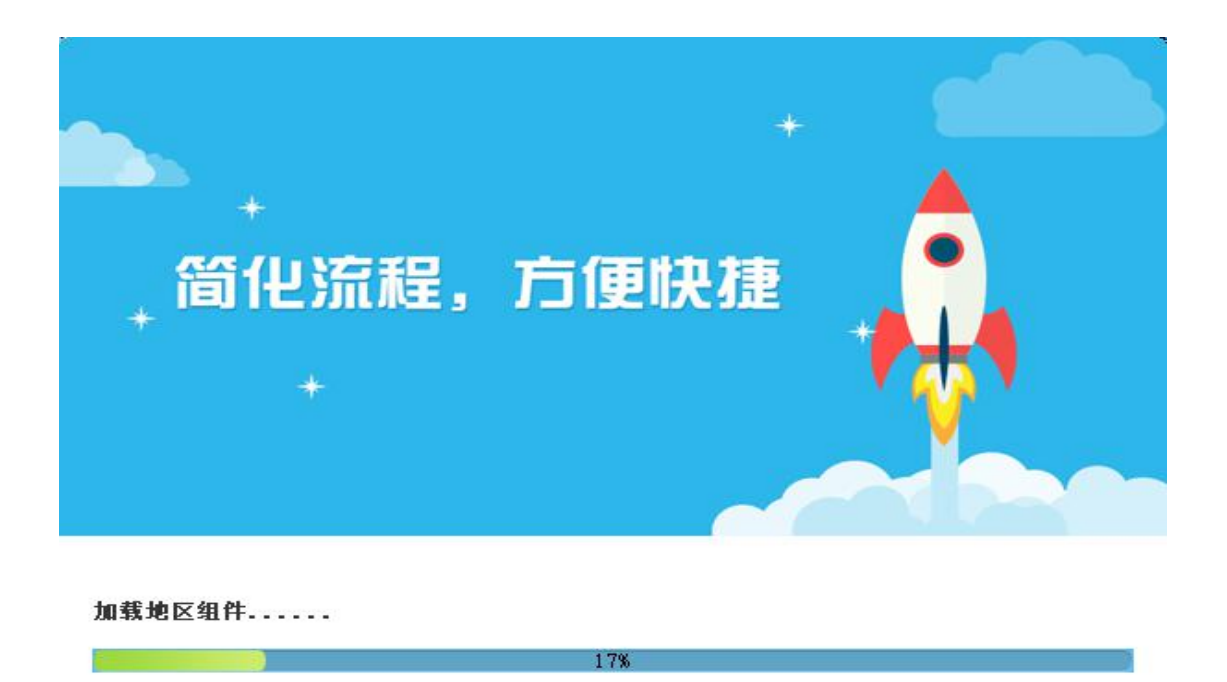

软件安装好以后,会在桌面上产生一个快捷图标"新点投标文件制作软件(水利版)",直接双击这个图标,就可以进入软件,或者从Windows的开始 > 所 有程序 > 新点软件 > 新点投标文件制作软件(水利版)启动程序。

8.3 投标文件制作

8.3.1 新建投标文件

1 新建项目

点击 新建工程,点击 <浏览> 选择招标文件(\*. AZZF 格式),进行制作投标文件,如下图:

| Epoint 新点投标文件制作软件—安徽省互联互通版8.0.0.00(本版本为内测版,生成的标书不能作为正                                                         | 式股标使用,本公司不承担相关责任)                                                  | - @ X                 |
|----------------------------------------------------------------------------------------------------|--------------------------------------------------------------------|-----------------------|
| 文件(E) 浏览(B) 辅助(G) 系统(S) 关于 退出(X)                                                                              |                                                                    |                       |
| S+<br>新建工程<br>打开工程                                                                                            |                                                                    | 114 <u>1</u><br>手册 签章 |
| Feedba 新建工程           透料品称/图频/页即文件           新建:           创建新的工程文件           经标:           希称:           描述: | (10回到課題と描工程文件) (10回目15年12日1/2 14/2 14/2 14/2 14/2 14/2 14/2 14/2 1 | DW5,                  |
| 就绪                                                                                                    | ■ 四片 あ国際新点                                                         | 软件有限公司                |

#### 2 查看招标文件

新建项目文件后,请用工具上的"浏览招标文件"来查看招标文件内容,如下图:

| Epoint 新点投标文件制作软件—安徽    | 做曾互联互通版8.0.0.00(本版本为内测版 | , 生成的标书不能作为正式投标使用, 本公司不                                                                                                    | 承担相关责任) [F:\新点软件\71-安兆\测试文档\[A320582000100002800] | 1001]水利工程施工A类-1标段.etbp] - 57 ×   |
|-------------------------|-------------------------|----------------------------------------------------------------------------------------------------|---------------------------------------------------|----------------------------------|
| 文件(日) 编辑(日) 导出(日) 浏览    | \$(B) 辅助(G) 系统(S) 关于 调  | uita (martina and a state and a state and |                                                   |                                  |
| ☆ ご 目<br>新建工程 打开工程 保存工程 | •]<br>系统登录              |                                                                                                    | Hi, 我是客級小物:                                       |                                  |
| ☑ 浏览招标文件                | 导入答疑文件 (00個导入(多次)答說)    | 2(1)                                                                                                    |                                                   |                                  |
|                         | □ / 指标文件                | 名称                                                                                                    | 内容                                                |                                  |
| 🛄 浏览招标文件                | 招标基本信息                  | 标段編号                                                                                                    | A3205820001000028001001                           |                                  |
|                         | 招标文件正文                  | 存取名称<br>474-7/57円                                                                                                    | 水利工程施工A英口な反                                       |                                  |
|                         |                         | 加加しる車                                                                                                    | 本小安慶仍有限公司                                         |                                  |
|                         |                         | 范末名称                                                                                                    | 安北領丁通田范木                                          |                                  |
|                         |                         | 范本编号                                                                                                    | AZ (WORD)                                         |                                  |
|                         |                         |                                                                                                    |                                                   |                                  |
| ☑ 投标文件内容                |                         |                                                                                                    |                                                   |                                  |
| ☑ 原件的扫描件                |                         |                                                                                                    |                                                   |                                  |
| ☑ 技术标                   |                         |                                                                                                    |                                                   |                                  |
| ■ 生成投标文件                |                         |                                                                                                    |                                                   | 激活 Windows<br>转到"设置"以激活 Windows。 |

#### 3 解开招标文件

点击菜单栏"导出"一"招标相关文件"之后,浏览到招标文件,选择导出 路径,导出的文件有: PDF 格式的招标文件正文、图纸(如有)、清单(如有) 等,如下图:

| Epoint 新点投标文件制作软件—安徽<br>文件(F)编辑(T) 异常(F) 浏览 | )<br>皆互联互通版8.0.0.00 (本版本为内測版<br>5(B)  辅助(G)  系统(S)  关干  〕                                                                                                    | é,生成的标书不能作为正式<br>RH(X)                                                                                          | 投标使用,本公司不承担相关责任) [F\新点           | \$软件\71-安兆\演试文档\[A3205820001                                                                                   | 000028001001]水利工程施工A类-1标段.etbp] - 『 X           |
|---------------------------------------------|----------------------------------------------------------------------------------------------------|----------------------------------------------------------------------------------------------------|----------------------------------|----------------------------------------------------------------------------------------------------|-------------------------------------------------|
| ○→ □ □<br>新建工程 打开工作 保存工程                    | <ul> <li>●</li> <li>●</li></ul> |                                                                                                    |                                  | Hi, 855                                                                                                    |                                                 |
| ☑ 浏览招标文化                                    | 导入答疑文件   1911间导入(多次)答题                                                                                                    | ⊻(#)                                                                                                    |                                  |                                                                                                    |                                                 |
| □ 浏览招标文件                                    | □ □ 招标文件                                                                                                    |                                                                                                    | A320582000100002800100           | 内谷                                                                                                    |                                                 |
|                                             | 招标文件正文                                                                                                    | 标段名称 招标代理                                                                                                    | 水利工程施工4类-1标段<br>朱小安股份有限公司        |                                                                                                    |                                                 |
|                                             |                                                                                                    | 建设单位                                                                                                    | 朱小安股份有限公司                        |                                                                                                    |                                                 |
| /                                           |                                                                                                    | 范本省称<br>范本编号                                                                                                    | 安兆麗工連用范本<br>AZ(WORD)             |                                                                                                    |                                                 |
|                                             |                                                                                                    |                                                                                                    |                                  |                                                                                                    |                                                 |
|                                             |                                                                                                    |                                                                                                    |                                  |                                                                                                    |                                                 |
|                                             |                                                                                                    |                                                                                                    |                                  |                                                                                                    |                                                 |
|                                             |                                                                                                    |                                                                                                    |                                  |                                                                                                    |                                                 |
|                                             |                                                                                                    |                                                                                                    |                                  |                                                                                                    |                                                 |
| ☑ 投标文件内容                                    |                                                                                                    |                                                                                                    |                                  |                                                                                                    |                                                 |
| ☑ 原件的扫描件                                    |                                                                                                    |                                                                                                    |                                  |                                                                                                    |                                                 |
| ▼ 技术标                                       |                                                                                                    |                                                                                                    |                                  |                                                                                                    |                                                 |
|                                             |                                                                                                    |                                                                                                    |                                  |                                                                                                    | 激活 Windows                                      |
| □ 生成投标又件                                    |                                                                                                    |                                                                                                    |                                  |                                                                                                    | 转到"设置"以激活 Windows。                              |
| 就绪 当前状态: 浏览招标文件                             |                                                                                                    |                                                                                                    |                                  |                                                                                                    | 江苏国泰新点软件有限公司                                    |
| Epoint 新点投标文件制作软件—安徽                        | 檜互联互通版8.0.0.03 (本版本为内創版<br>(R)                                                                                                    | 〔,生成的标书不能作为正式<br>8400                                                                                           | 投标使用,本公司不承担相关责任) [C:\Us          | ers\tuyl\Desktop\测试用例\[2020IFAGZ                                                                               | 00022-1]202001019进场交易项目流程则试2-1标 <sup>67</sup> × |
|                                             | Z(#(Z)                                                                                                    | and (A)                                                                                                    |                                  | с                                                                                                    |                                                 |
| 新建工程 7开工 管疑相关3                              | 2(#(C)                                                                                                    | 42/min                                                                                                    |                                  |                                                                                                    | 知道检测手册签章                                        |
| ◎ 浏览招示文件                                    | 每六音慶文件 面間長入(参次)層都<br>□ 一 招标文件                                                                                                    | 215)<br>名称                                                                                                    |                                  |                                                                                                    |                                                 |
| · · · · · · · · · · · · · · · · · · ·       |                                                                                                    | 合同编号                                                                                                    | 20201FAGZ00022-1                 | an an the second second second second second second second second second second second second second second se |                                                 |
|                                             | 招标文件正文                                                                                                    | 宮阿名称<br>招标代理                                                                                                    | 202001019进场交易项目流<br>安徽安兆工程技术咨询服  | 8程期142~1标版<br>务有限公司                                                                                            |                                                 |
|                                             |                                                                                                    | 建设单位<br>范本名称                                                                                                    | 安徽省垓下旅游投资开发;<br>SG合肥市水利水电工程储     | 有限公司<br>工招标文件示范文本                                                                                              |                                                 |
|                                             |                                                                                                    | 范本编号                                                                                                    | AZ (HFSG)                        |                                                                                                    |                                                 |
|                                             |                                                                                                    |                                                                                                    |                                  |                                                                                                    |                                                 |
|                                             |                                                                                                    |                                                                                                    |                                  |                                                                                                    |                                                 |
|                                             |                                                                                                    |                                                                                                    |                                  |                                                                                                    |                                                 |
|                                             |                                                                                                    |                                                                                                    |                                  |                                                                                                    |                                                 |
|                                             |                                                                                                    |                                                                                                    |                                  |                                                                                                    |                                                 |
| 🗾 商务文件                                      |                                                                                                    |                                                                                                    |                                  |                                                                                                    |                                                 |
| ☑ 报价文件                                      |                                                                                                    |                                                                                                    |                                  |                                                                                                    |                                                 |
| ✓ 技术文件                                      |                                                                                                    |                                                                                                    |                                  |                                                                                                    |                                                 |
|                                             |                                                                                                    |                                                                                                    |                                  |                                                                                                    | 激活 Windows                                      |
| □ 生成投机又件                                    |                                                                                                    |                                                                                                    |                                  |                                                                                                    | 转到"设置"以激活 Windows,                              |
| 税34 当前状态: 浏选招标文件                            |                                                                                                    |                                                                                                    |                                  |                                                                                                    | 江苏国泰新点软件有限公司                                    |
| Epoint 新点投标文件制作软件—安徽                        | 增互联互通版8.0.0.03(本版本为内测版                                                                                                    | 6,生成的标书不能作为正式                                                                                                   | 投标使用,本公司不承担相关责任) [C:\Us          | ers\tuyl\Desktop\测试用例\[2020IFAGZ                                                                               | 00022-1]202001019进场交易项目流程測试2-1标 ヴ ×             |
| 交件(F) 编辑(T) 导出(E) 浏览                        | 5(B) 辅助(G) 系统(S) 关于 1)                                                                                                    | 8±1(X)                                                                                                    |                                  |                                                                                                    |                                                 |
| 3+<br>新建工程 打开 程 保存工程                        | AMBR                                                                                                    | 🦧 选择文(                                                                                                    | E                                | and read - Diversion and a solution                                                                            | × 知道 松瀬 手册 無章                                   |
|                                             | 导入答疑文件 2000年)(多次)答单                                                                                                    |                                                                                                    | ↑ · 此电脑 > 桌面 > 测试用例              | ✓ 0 搜索"测试用例"                                                                                                   |                                                 |
| □ 浏览招标文件                                    | ·····································                                                                                                    | 组织▼<br>各户结号                                                                                                    | mu建义(H)共<br>ヘ 名称                 | 8                                                                                                    |                                                 |
|                                             | 1 招标文件正文                                                                                                    | 合同名称<br>招标代理                                                                                                    | 方问                               | 202001019进场交易项目流程测试2-2标印                                                                                       | AZZF                                            |
|                                             |                                                                                                    | 建设单位<br>范本名称 > _ 此电                                                                                             | ◎ [2020 FAGZ00022-1]2            | 202001019进场交易项目流程测试2-1标的<br>法.AZZF                                                                             | 3.AZZF                                          |
|                                             |                                                                                                    | 范本编号 > 🛆 WP                                                                                                    | S网盘 合肥水利C2.AZZF 合肥水利C1.AZZF      |                                                                                                    |                                                 |
| 1                                           |                                                                                                    | > 30                                                                                                    | ○ 合肥水利測试<br>□ 1                  |                                                                                                    |                                                 |
|                                             |                                                                                                    | > 📰 图):                                                                                                    |                                  |                                                                                                    |                                                 |
|                                             |                                                                                                    | in the second second second second second second second second second second second second second second second |                                  |                                                                                                    |                                                 |
|                                             |                                                                                                    | > 1 音频                                                                                                    | κ.<br>ū                          |                                                                                                    |                                                 |
|                                             |                                                                                                    | > 🏪 系統                                                                                                    | t曲 (C:)                          |                                                                                                    |                                                 |
| ☑ 商务文件                                      |                                                                                                    |                                                                                                    | ‡ (E:)                           |                                                                                                    |                                                 |
| ☑ 报价文件                                      |                                                                                                    |                                                                                                    | 音(F:) マ く<br>文件名(N): 本語よりに2.4775 | 173±27+7/4 30040-0                                                                                             |                                                 |
| ▶ 技术文件                                      |                                                                                                    |                                                                                                    | ATTACK ENDINGCRART               | · 打开(O)                                                                                                    | 取消                                              |
|                                             |                                                                                                    |                                                                                                    |                                  |                                                                                                    |                                                 |
| □ 生成投标义件                                    |                                                                                                    |                                                                                                    |                                  |                                                                                                    | 转到"设置"以激活 Windows。                              |
| 就绪 当前状态: 浏览招标文件                             |                                                                                                    |                                                                                                    |                                  |                                                                                                    | 江苏国泰新点软件有限公司                                    |

系统演示

# 九、投标文件上传

(1) 点击"我的项目"菜单,进入"项目流程"页面,如下图:

| 利部淮河 | 水利委员                      | 会・安徽省水                     | 利厅电子3                   | を易系统                        |                           | 招                      | 〔》)                       | 自 中标项目                  | C (                                   |
|------|---------------------------|----------------------------|-------------------------|-----------------------------|---------------------------|------------------------|---------------------------|-------------------------|---------------------------------------|
| - I8 | Ē                         |                            |                         | -                           |                           |                        |                           | 关键字搜索                   | Q                                     |
| 1    | ◎工程                       | 公开招标                       | ◎工程                     | 公开招标                        | © IÆ                      | 已结束                    | © I程                      | 公开招标                    |                                       |
|      | A32058200010<br>监管平台数据推送领 | 000162001001<br>则试非进场交易项目国 | A3205820001<br>准委监管平台数据 | 000142001001<br>推送测试-国泰测试勿删 | A32058200010<br>安兆阜阳澳试勿翻2 | 000140001001           | FY2022GC0008<br>安兆阜阳测试勿删0 | 3-1-2<br>000003二标段      |                                       |
|      | (173)                     |                            | (阿)                     |                             | (國)                       |                        | (阿)                       |                         | 9                                     |
|      | 合计支付费用                    | 0元                         | 合计支付费用                  | 0元                          | 招标方式                      | 公开招标                   | 合计支付费用                    | 0元                      | 索通                                    |
|      | 保证金金额                     | 0元                         | 保证金合约                   | 0元                          | 中标人                       | 交易集团测试11               | 保证金金额                     | 500 元                   | -                                     |
|      | 开标时间                      | 2022-03-11 09:00:00        | 开标时间                    | 2022-01-24 19:20:00         | 中标金额                      | 1111.00元               | 开标时间                      | 2022-01-20 18:00:00     | ····································· |
|      | 开标大厅                      | 项目流程                       |                         |                             |                           |                        |                           |                         | 8                                     |
| 1    | ♀Ⅰ程                       | 公开招标                       | ♥工程                     | 公开招标                        | 令工程                       | 公开招标                   | © I∉                      | 已结束                     |                                       |
|      | FY2022GC0007<br>安兆阜阳测试勿删0 | 7-1-2<br>0002—标段           | A3205820001<br>安兆亳州测试勿删 | 000137001006<br>0114回归测试六标段 | 2022IFAGZ000<br>合肥进场交易项目影 | 06-1<br>测试勿删20220113-I | A32058200010<br>安兆阜阳对接测试》 | 000132001002<br>潮二标段    |                                       |
|      | (阿)                       |                            | (网)                     |                             | (网)                       |                        | (网)                       |                         |                                       |
|      | 合计支付费用                    | 0元                         | 合计支付费用                  | 0元                          | 合计支付费用                    | 0元                     | 招标方式                      | 公开招标                    | 1                                     |
|      | 保证金金额                     | 500元                       | 保证金金额                   | 500 元                       | 保证金金额                     | 0元                     | 中标人                       | 莆山省库测试五                 |                                       |
|      | 开标时间                      | 2022-01-19 16:00:00        | 开标时间                    | 2022-01-17 16:30:00         | 开标时间                      | 2022-01-18 10:10:00    | 中标金额                      | 游?????♥₩ind<br>转到"设置"以源 | lows<br>颜語 Window                     |

(2) 点击"上传投标文件"菜单,进入"投标文件上传"页面,如下图:

|              | 监管平台数据推送测证     | t非进场…             | ☑ 支付费用      |
|--------------|----------------|-------------------|-------------|
| 项目管理         |                | 🔲 已完成 📕 进行中 🔳 未完成 | 商开标还有0天     |
| 投际前阶段 投      | mg 开/钾示阶段      | 定标后阶段             | 1号开标室 18:10 |
|              |                |                   | 项目查看        |
| ✓ 招标文件领取 ✓ 上 | 传投标文件 🛛 开标签到解密 | ! 结果通知书查看         | ■ 结果通知书     |
|              |                |                   | 三           |
| Z 答疑澄濤文件领取   | ! 评标澄清回复       |                   |             |
|              |                |                   |             |
| ✓ 支付费用       |                |                   |             |
|              |                |                   |             |
|              |                |                   | 提问异议        |
|              |                |                   |             |
|              |                |                   |             |
|              |                |                   |             |

| 上传投标文件                      |                                                                                 |          | ×                            |
|-----------------------------|---------------------------------------------------------------------------------|----------|------------------------------|
| 招标项目信息                      |                                                                                 |          | • 招标项目信息 ^                   |
| 招标项目编号<br>招标项目名称<br>标段(包)编号 | A3205820001000162001<br>监管平台数据推送演试非进场交易项目国泰测试勿删-0208<br>A3205820001000162001001 |          | 上传操作<br>操作历史                 |
| 标段(包)名称                     | 监管平台数据推送费试非进场交易项目国家费成勿删-0208-1                                                  |          |                              |
| 招标人                         | 交易集团测试15                                                                        |          |                              |
| 招标代理                        | 合肥为6式初004                                                                       |          |                              |
| 招标类别                        | 施工 招标方式: 公开招标                                                                   |          |                              |
| 开标时间:                       | 2022年03月11日 09时00分                                                              |          | _                            |
| 标准时间:                       | 2022年02月08日 18时06分27秒                                                           |          |                              |
| 上传操作 【文件未递                  |                                                                                 | 0        |                              |
|                             |                                                                                 | 激清<br>转到 | 后 Windows<br>设置"以激活 Windows。 |

### (2)点击"上传投标文件",上传对应投标文件,如下图:

| 上传投标又件                                                           |                                                                   | ×                          |
|------------------------------------------------------------------|-------------------------------------------------------------------|----------------------------|
| 招标项目信息                                                           |                                                                   | ○ o 招标项目信息 ^               |
| 招标项目编号: A3205820001000162001                                     |                                                                   | 上传操作                       |
| 招标项目名称: 监管平台数据推送测试非进场交易项目国泰测试勿删-0208                             |                                                                   | 操作历史                       |
| 标级(包)编号: A3205820001000162001001                                 |                                                                   |                            |
| 标段(包)名称: 监管平台数据推送测试非进场交易项目国泰测试勿删-0208-1                          |                                                                   |                            |
| 招标人: 交易集团测试15                                                    |                                                                   |                            |
| 招标代理: 合肥测试验004                                                   |                                                                   |                            |
| 招标类别: 施工                                                         | 招标方式: 公开招标                                                        |                            |
| 开标时间: 2022年03月11日 09时00分                                         |                                                                   |                            |
| 标准时间: 2022年02月08日 18时06分27秒                                      |                                                                   |                            |
|                                                                  |                                                                   |                            |
| 上传操作 【又件未递交】                                                     |                                                                   |                            |
| ▲ 上传投标文件                                                         |                                                                   |                            |
|                                                                  |                                                                   | 激活 Windows                 |
|                                                                  |                                                                   | stati tetti Lüzük Windows, |
|                                                                  |                                                                   | ✓ δ 28.32 P                |
| B(() ▼ 新建文件央                                                     | · 杨安日期 · 新聞 大小                                                    |                            |
| ★ 快速访问<br>量 桌面                                                   | 2022-02-08 18:04 安兆加密投标文件 1,630 KB<br>2021-12-05 14:15 年間安定 2, KB | 9                          |
| ◆ F號 //<br>一                                                     | 202111-0210:26 快速方式 1 KB<br>2021-11-02 9:09 快速方式 1 KB             | 4                          |
|                                                                  | 2021-11-01 5:39 快捷方式 1 KB<br>2020-11-02 10 7 快捷方式 1 KB            | 4                          |
|                                                                  | 2020-11-02 10:53<br>位理方式 1 KB<br>2022-02-08 14:54 文件夹             |                            |
|                                                                  | 2022-02-08 9:09                                                   |                            |
| N WPSM 会                                                         | 2022-01-25 14:39 文件类<br>2022-01-20 18:26 文件类                      | 15                         |
| Windows-SSD (C)                                                  | 2022-01-20 10:36 文件典<br>2022-01-19 18:36 文件典                      |                            |
| → Data (0)                                                       | 2022-01-19 9:21 文件未<br>2022-01-18 9:59 文件未                        |                            |
| 1.000                                                            | 2022-01-11 16:11 文件类<br>2021-12-03 16:26 文件类                      |                            |
|                                                                  | 2021-11-25 9:30 又伸奏                                               |                            |
|                                                                  |                                                                   |                            |
|                                                                  |                                                                   |                            |
|                                                                  |                                                                   |                            |
|                                                                  |                                                                   |                            |
| 文件名(N): 医普平仁教探祷注制法                                               |                                                                   | attractions J              |
| and I supportantly and or supported and a company of the support |                                                                   |                            |

(3)上传投标文件成功后,可以点击"撤回本次投标"与"模拟解密", 如下图:

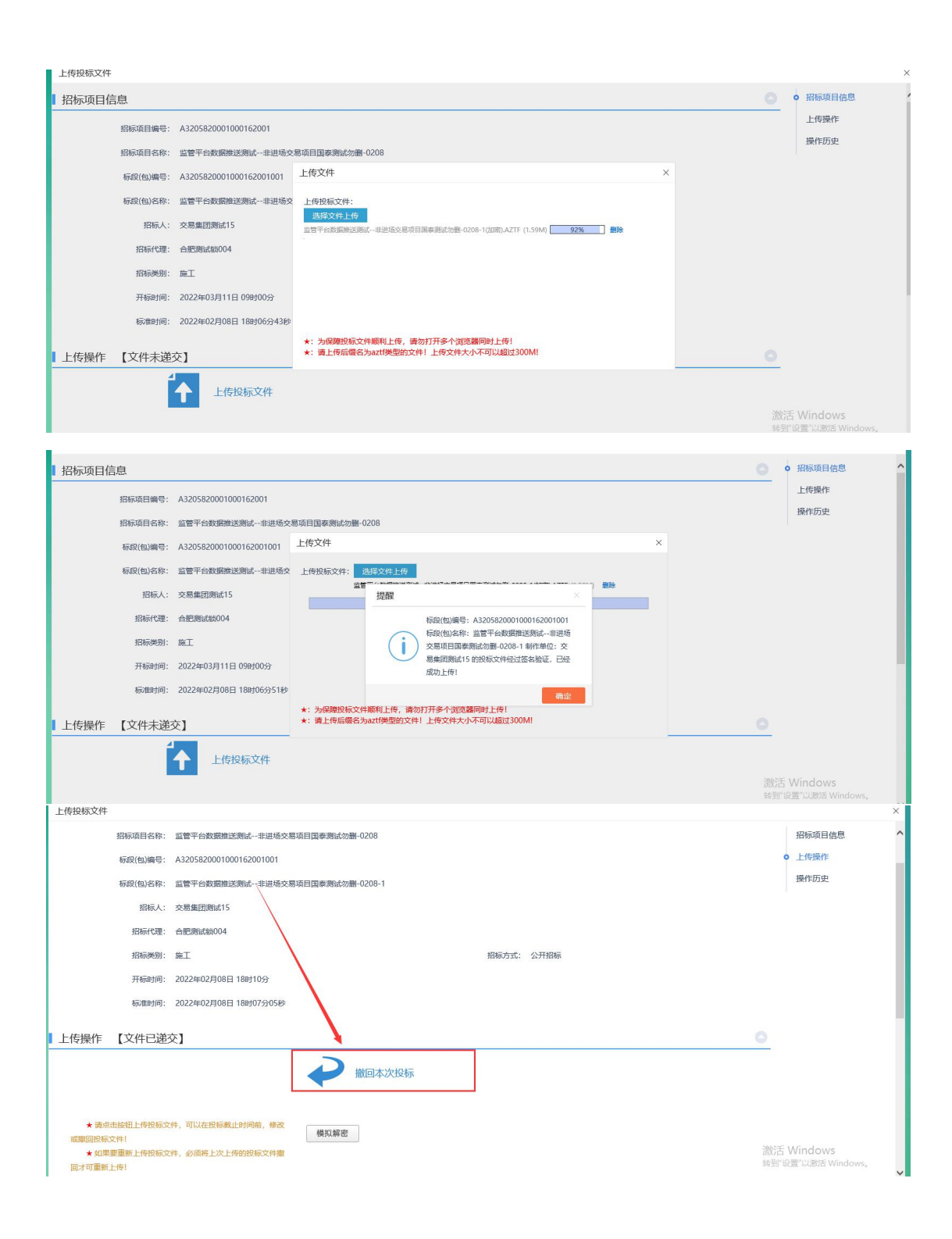

注:

①请在投标截止时间前完成上传或撤回投标文件操作,撤回投标文件后,如重新
 上传投标文件,必须将投标截止时间前重新上传。

②开标时解密投标文件。可通过"模拟解密"测试环境是否正常。

## 十、投标文件解密

### 开标大厅解密

(1)点击"我的项目",进入已投标的项目信息页面,点击开标大厅,进入开标大厅页面,如下图:

| 水利部淮河水                 | 水利委员会・                                                                                                    | ·安徽省水和                                                                                     | り厅电子る                                                                                                    | を易系统                                                                |                                                                                                    |                                                                                                    |                                                             | 〔〕)<br>招标公告                                                                                            |                                                                         | ■<br>中标项目                                                         | <b>1</b>         | 2         |
|------------------------|----------------------------------------------------------------------------------------------------|--------------------------------------------------------------------------------------------|----------------------------------------------------------------------------------------------------|---------------------------------------------------------------------|----------------------------------------------------------------------------------------------------|----------------------------------------------------------------------------------------------------|-------------------------------------------------------------|----------------------------------------------------------------------------------------------------|-------------------------------------------------------------------------|-------------------------------------------------------------------|------------------|-----------|
| 全部 - 工程                |                                                                                                    |                                                                                            |                                                                                                    |                                                                     |                                                                                                    |                                                                                                    | ~                                                           |                                                                                                    |                                                                         | 关键字搜索                                                             |                  | Q         |
| ,<br>5<br>(            | <ul> <li>◆ 工程</li> <li>A320582000100016.</li> <li>监管平台数据描述质试非</li> <li>(例)</li> <li>台计支付集用</li> <li>保证金金额</li> <li>开场时间</li> <li>开场时间</li> <li>开场大厅</li> </ul> | 公开招标<br>2001001<br>进场交易项目国<br>0元<br>202<br>202-08 18:10:00<br>適目満程                         | <ul> <li>         ・<br/>・<br/>・</li></ul>                                                                                                    | 公开把<br>000142001001<br>推送期话-国学家后勿翻<br>0<br>0<br>2022-01-24 19:20:   | 3版 ① I<br>A320<br>安兆明<br>元 船転<br>元 船転<br>元 中転<br>300 中転                                                                                     | 写<br>558200010001<br>4明期活勿删20220<br>5式<br>、<br>合意                                                                                                    | 已结束<br>140001001<br>0224—标段<br>公开指标<br>交易集团局域11<br>1111.00元 | <ul> <li>♥ I</li> <li>FY20</li> <li>安兆県</li> <li>(例)</li> <li>合计式</li> <li>保证金</li> <li>开标時</li> </ul> | 程<br>22GC0008-1-2<br>24昭期法勿顧0000003<br>た付義用<br>注金額<br>対剤 202            | 公开招标<br>二标段<br>0元<br>500元<br>2-01-20 18:00:00                     |                  | ◎ 露話 ◎ 糖管 |
|                        | <ul> <li>         ・<br/>・<br/>・</li></ul>                                                                                                    | 公开招标<br>标准<br>0元<br>500元<br>22-01-19 16:00:00                                              | <ul> <li>              → 工程          </li> <li>             A3205820001         </li> <li>             σ9兆亳州湖试勿翻         </li> <li>             (内)         </li> </ul> <li>         (内)         <ul> <li>             Ait支付義用         </li> <li>             保证金金額         </li> </ul> </li> | 公开招<br>000137001006<br>0114回归测武大标段<br>0<br>500<br>2022-01-17 16:30: | <ul> <li>(金) ゴ</li> <li>2022</li> <li>合肥近</li> <li>(例)</li> <li>元</li> <li>合計式</li> <li>元</li> <li>保証4</li> <li>500</li> <li>开始2</li> </ul> | <b>程</b><br>21FAGZ00006-<br>地域交易项目測试次<br>20付歳用<br>                                                                                                    | 公开招标<br>1<br>m割20220113-1<br>0元<br>0元<br>0元                 | <ul> <li>日本</li> <li>日本</li> <li>日本</li> <li>日本</li> <li>日本</li> <li>日本</li> <li>日本</li> </ul>         | 程<br>D5582000100013;<br>A田辺接側式勿删二标<br>S式                                | 已結束<br>2001002<br>設<br>公开設际<br>推出書序表成五<br>: 消死行空不订相<br>转到: 但查~123 | OWS<br>题活 Window | <b>₽</b>  |
| 水<br>解透<br>月<br>1<br>2 | <b>利部准河水利委</b><br>开始时间: 2022/02<br>合肥测试锁004<br>交易集团测试1                                                                                                    | <ul> <li>長只会·安徽省次<br/>操作人员:交</li> <li>(7)08 18:16:37</li> <li>投标单位名称</li> <li>5</li> </ul> | 大利厅电子交<br><sup>易集团测试15</sup><br>解密结束时间                                                                                                    | を易平台网上<br>: 2022/02/08                                              | 开评标系统<br>18:36:37<br>5单位解密状态<br>已解密<br>未解密                                                                                                  | <ul> <li>         ・ 投标单位:         <ul> <li>             秋余时间:         </li> <li>             れ余时间:         </li> </ul> </li> <li>         2022年0     </li> </ul> | 交易集团测试15<br><b>00:17:</b><br>解密时间<br>12月08日 18:17           | 54<br>54<br>万里<br>万:26                                                                                 | 出昇议 9 我<br>目(标段)编号:<br>20582000100016<br>目(标段)名称 鉴<br>目は述场交易项目<br>108-1 | 要签到 × 退出<br>2001001<br>管平台数据推送測<br>目泰興试勿删<br>(利委员会·安徽省水           |                  |           |
|                        | ○如書句論句1:                                                                                                    |                                                                                            |                                                                                                    | 設置解密                                                                | 木麻立                                                                                                    |                                                                                                    |                                                             | 和<br>日<br>子界                                                                                           | xmm 0.49(1907/87)<br>田子交易平气的开<br>富石上方点击<br>■<br>型                       | ward24 ★ 2 MB//<br>开种版表的 系统 講<br>開設到<br>激活古 Wind<br>特別"设置"以過      | 9WS<br>窖 Windows |           |

(2) 点击"我要解密",进行投标文件的解密工作,如下图:

| 水利部淮河水利委员会             | 会·安徽省水利厅电子交易平台网上开评标                                                                                                    | 系统投标单位:交易集团测试15           |                                                                                                    |                  |
|------------------------|----------------------------------------------------------------------------------------------------|---------------------------|----------------------------------------------------------------------------------------------------|------------------|
|                        |                                                                                                    | 2022年02月08日 18:19:01      | 提出并以 ▼                                                                                                    |                  |
| 等密开始时间:2022/02/08<br>序 | 文励生日期试15解名           第目(病型)場告:         A320582000100016200101           第目(病型)培告:         監管平台数指微型発展・非出地交恩項目重要测试           招振行は:         交易集団測试15           招振行理:         会歴期間試10           投标单位:         交易集団測试15           投标单位:         交易集団測试15           投标单位:         交易集団測试15           投标单位:         交易集団測试15           投标准确定数版文件            算法            算法            投标单位:            支援            支援            支援            支援            支援            支援            支援            支援            支援            支援            支援            支援            支援            支援            支援            支援            支援            支援            支援            支援            支援         < | x 1920<br>加速-0208-1<br>26 | 項目(核稅)编号:<br>A3205820001000162001001<br>项目(核稅)名称。监督平台戰項推進測<br>- 2028-1<br>次迎發積。水利節作问水利委员会交徵資水<br>利斤电子交易于用委員會成,系統,將<br>子界面右上方点击<br>- 2028-2017年代為美術系統。第<br>子界面右上方点击 | WS<br>E Windows, |

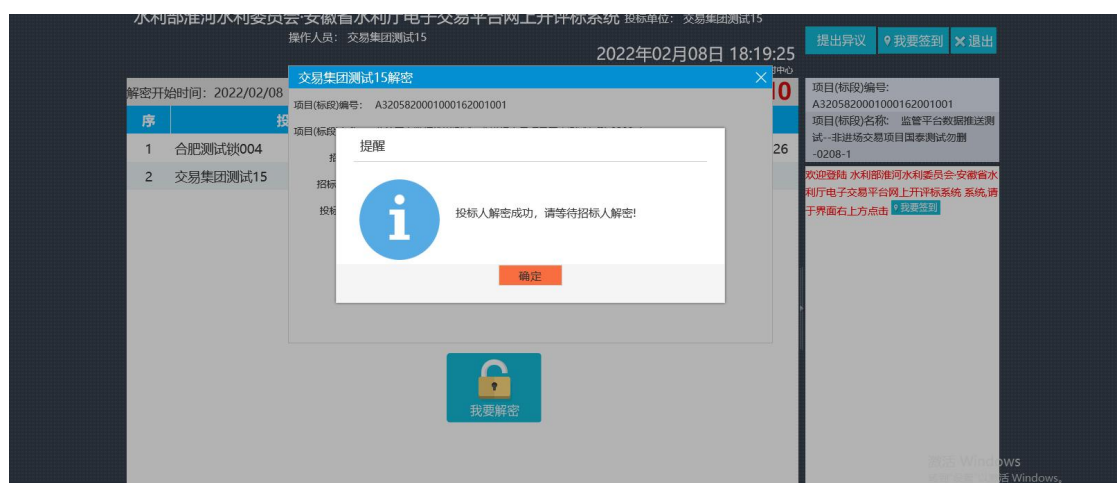

(3) 开标记录查看

待招标人解密完成并导入解密的投标文件后,可在页面查看参与本项目投标 人相关投标信息,如下图:

| 水利部淮河 | 水利委员会·安徽省水利厅电子  | P交易平台网上开评标系统 投 | 标单位: 交易集团测试15              |                                                                |
|-------|-----------------|----------------|----------------------------|----------------------------------------------------------------|
|       | 操作人员: 交易集团测试 15 | 2022           | 年02月08日 18:20:16<br>国家援制中心 | 提出异议 ♀我要签到 × 退出                                                |
| 序     | 投标人名称           | 投标报价(元)        | 备注                         | 项目(标段)编号:                                                      |
| 1     | 合肥测试锁004        | 9999           |                            | A3205820001000162001001<br>项目(标段)名称: 监管平台数据推送测                 |
| 2     | 交易集团测试15        | 9999           |                            | 试非进场交易项目国泰测试勿删                                                 |
|       |                 |                |                            | -0208-1                                                        |
|       |                 |                |                            | 双进登城 水和國海內水則委次会 交衝資水<br>利行由子之基于各國人开环時系統 系統 廣<br>子界面右上方点击 《我基当》 |

#### 远程解密

(1) 点击"我的项目",进入已投标的项目信息页面,点击"项目流程",

进入流程页面,如下图:

| 水利部淮河水利委员会                                                               | 安徽省水利厅电                                                                                                    | 子交易系统                                                                                     |                                                                                                    | 招                                                                    | 〔))                                                                                                    | 中标项目                                                           | C 🕄                     |
|--------------------------------------------------------------------------|----------------------------------------------------------------------------------------------------|-------------------------------------------------------------------------------------------|----------------------------------------------------------------------------------------------------|----------------------------------------------------------------------|----------------------------------------------------------------------------------------------------|----------------------------------------------------------------|-------------------------|
| 全部 🔻 工程                                                                  |                                                                                                    |                                                                                           |                                                                                                    |                                                                      |                                                                                                    | 关键字搜索                                                          | Q                       |
| ① 工程           A320582000100016           监管平会政旗协送明试                     | CYHRM     CP 工程     Z001001     A32051     進速交易原目間     市売     の元     保证金会     G元     保证金会     G2-02-06 18:10:00     rofp開 | <u>公井お抜</u><br>320001000142001001<br>平台教団法注意は、国表明法が悪<br>鹿用 0元<br>0元<br>2022-01-24 19:2000 | <ul> <li>○ 工程</li> <li>2022(FAC200)</li> <li>2024(FAC200)</li> <li>2024(FAC20</li></ul> | <u>公开招</u> 体<br>006-1<br>調試効制20220113-i<br>の元<br>2022-01-18 10:10:00 | <ul> <li>         ・<br/>・<br/>・</li></ul>                                                                       | 已結束<br>0128001-1<br>(初間0108-1<br>公开俗标<br>文星東回溯ば11<br>8500.00 元 | の<br>変形<br>し、<br>は<br>動 |
| 开続大庁<br>② 工程<br>A320582000100012<br>磁州水和坦徳交易第日<br>(例)<br>台社交付應用<br>保证金金載 | 項目5段<br>公开指編 〇 1 度<br>7001-1 20211F,<br>交易曲詞<br>の元 勝応対<br>の元 甲板人                                                          | 已/5年<br>AG200373-2<br>興建朝15进场交易项目录就安置<br>公开期标<br>全配形式40004                                | <ul> <li>○ 工程</li> <li>A3205820001</li> <li>非進委监管监管项</li> <li>(例)</li> <li>合计支付票用</li> <li>保证金金額</li> </ul>                                                                                                    | <u>公开招标</u><br>000096001001<br>目測试勿删1221-1<br>0元<br>1000元            | <ul> <li>○ 工程</li> <li>2021IFAGZ0036</li> <li>准委进场交易项目当付</li> <li>(例)</li> <li>会计支付票用</li> <li>保证金金類</li> </ul> | 公开招标<br>2-1<br>\$12201-1<br>0元<br>1000元                        | <u>∓</u>                |
| 开标时间 20                                                                  | 22-01-08 14:30:00 中标金额                                                                                                    | 7000.00 元                                                                                 | 开标时间                                                                                                    | 2021-12-21 17:00:00                                                  | 开标时间                                                                                                    | 2021-12· 忽好计我是"小桥"。<br>你的专用招投标服                                |                         |

(2) 点击"开标签到解密"菜单,进入"远程签到"页面,如下图:

|   |                                         | 监管平台数据推送测试非进场                                                                                                    | 2 支付费用                                                                                                    |
|---|-----------------------------------------|----------------------------------------------------------------------------------------------------|----------------------------------------------------------------------------------------------------|
|   | 项目管理                                    | 日知道                日初道               上市長前沿                 所授新文件               工 市販室 5000日               1             バー目前通知日本                 代授新文件               工 市販室 5000日               1             パー目前通知日本                 代授新文件               工 市販室 5000日               1             パー目前通知日本 | <ul> <li>■ Article ① 天<br/>1日月标葉 18:10</li> <li>□ 四 目 直 看</li> <li>□ 本目前時記录</li> <li>□ 単 日前間</li> <li>□ ● 本目前時記录</li> <li>□ □ □ □ □ □ □ □ □ □ □ □ □ □ □ □ □ □ □</li></ul> |
|   |                                         |                                                                                                    | ×<br>○ 全部 ④ 今日开标                                                                                                    |
|   | 标段(包)编号:                                | 招标项目名称:                                                                                                    | 标段(包)名称: Q 搜索                                                                                                    |
| 序 | 标段(包)編号 ◇ 项目名称 ◇                        | 标段(包)名称 ≎                                                                                                    | 所在辖区开标日际远程解密                                                                                                    |
| 1 | A3205820001000162001001 监管平台教编推送病试一非进场3 | 监管平台数跟推送赛试非进场交易项目国泰赛试勿删-0208-1                                                                                                    | null 2022-02-08 18:10:00 🕷                                                                                                    |

(3) 在"开标签到解密"页面,点击"解密投标文件"进行解密投标文件, 如下图:

| 远程解密<br>紧密投标文件<br>标段信息 |                                |          |                         |                         | × |
|------------------------|--------------------------------|----------|-------------------------|-------------------------|---|
| 标段(包)名称:               | 影管平台数据推送测试非进场交易项目国泰测试勿删-0208-1 | 标段(包)编号: | A3205820001000162001001 |                         | _ |
| 招标人:                   | 交易集团派计15                       | 招标代理:    | 合肥测试锁004                |                         |   |
| 投标单位:                  | 合肥测试锁004                       |          |                         |                         |   |
| 允许解密开始时间:              | 2022-02-08 18:16:37            | 允许解密时长:  | 20                      |                         |   |
| 1 远程解密信息               |                                |          |                         |                         |   |
| 投标人尚未解密投标文件!           |                                |          |                         |                         | _ |
|                        |                                |          |                         |                         |   |
|                        |                                |          |                         | Million varianti antica |   |

(4) 解密成功后查看解密状态,如下图:

| 远程解密                       |                                |          |                         | × |
|----------------------------|--------------------------------|----------|-------------------------|---|
| 解密投标文件                     |                                |          |                         |   |
| 标段信息                       |                                |          |                         | 0 |
| 标段(包)名称:                   | 监管平台数据推送测试非进场交易项目国奏测试勿删-0208-1 | 标段(包)编号: | A3205820001000162001001 |   |
| 招标人:                       | 交易集团测试15                       | 招标代理:    | 合肥测试版004                |   |
| 投标单位:                      | 合肥测试版004                       |          |                         |   |
| 允许解密开始时间:                  | 2022-02-08 18:16:37            | 允许解密时长:  | 20                      |   |
| 远程解密信息                     |                                |          |                         |   |
| 投标人: 合肥测试版004于2022-02-08 1 | 18:17:26完成了解密投标文件!             |          |                         |   |
|                            | ,                              |          |                         |   |
|                            |                                |          |                         |   |
|                            |                                |          |                         |   |
|                            |                                |          |                         |   |

注:

(1)开标大厅及远程解密任一一种都可完成投标文件的解密工作。

(2) 远程解密页面点击"解密投标文件"按钮后需手动刷新该页面或重新进入该页面

## 十一、评标澄清回复

(1)点击"我的项目",进入已投标的项目信息页面,点击"项目流程",点击"评标澄清回复"菜单,进入评标澄清回复模块,如下图:

| 水利部淮 | 河水利委员       | 会・安徽省水              | 利厅电子玄        | <b>E易系统</b>         |             | łł                  | □) ②<br>添公告 我的项目 | □<br>■ 中标项目         | o <sup>0</sup> 💶 |
|------|-------------|---------------------|--------------|---------------------|-------------|---------------------|------------------|---------------------|------------------|
| 全部 🔻 | IÆ          |                     |              |                     |             |                     |                  | 关键字搜索               | Q                |
|      | 的工程         | 公开招标                | ⑦ T程         | 公开招标                | 的工程         | 公开招标                | 的工程              | 已结束                 |                  |
|      | A3205820001 | 000162001001        | A3205820001  | 000142001001        | 20221546770 | 006.1               | A320582000100    | 0128001 1           |                  |
|      | 监营平台数据推送)   | 刷试                  | 准委监管平会数据     | #送測试-国泰測试勿删         | このとこので、     | 测试勿删20220113-1      | 亳州讲场交易项目测        | 武勿服0108-1           |                  |
|      | (例)         |                     | (网)          |                     | (例)         |                     | (M)              |                     |                  |
|      | 合计支付费用      | 0元                  | 合计支付费用       | 0元                  | 合计支付费用      | 0元                  | 招标方式             | 公开招标                | 客服               |
|      | 保证金金额       | 0元                  | 保证金金额        | 0元                  | 保证金金额       | 0元                  | 中标人              | 交易集团测试11            | 电话               |
|      | 开标时间        | 2022-02-08 18:10:00 | 195日时间       | 2022-01-24 19:20:00 | 开际时间        | 2022-01-18 10:10:00 | 中标金额             | 8500.00 元           | S.               |
|      | 开标大厅        | 项目流程                |              |                     |             |                     |                  |                     | 管理               |
|      | � I程        | 公开招标 🛑              | © I∉         | 已结束                 | ♀፲程         | 公开招标                | ◎工程              | 公开招标                |                  |
|      | A3205820001 | 000127001-1         | 2021IFAGZ003 | 373-2               | A3205820001 | 1000096001001       | 2021IFAGZ0036    | 52-1                |                  |
|      | 亳州水利进场交易    | 项目                  | 交易集团测试锁15    | 进场交易项目测试勿删          | 非准委监管监管项    | 同測试勿删1221-1         | 淮委进场交易项目监        | 管12201-1            |                  |
|      | (阿)         |                     | (网)          | -                   | (阿)         |                     | (阿)              |                     |                  |
|      | 合计支付费用      | 0元                  | 招标方式         | 公开招标                | 合计支付费用      | 0元                  | 合计支付费用           | 0元                  | •                |
|      | 保证金金額       | 0元                  | 中标人          | 合肥润试粒004            | 保证金金额       | 1000元               | 保证金金额            | 1000 元              |                  |
|      | 开标时间        | 2022-01-08 14:30:00 | 中标金额         | 7000.00 元           | 开标时间        | 2021-12-21 17:00:00 | 开标时间             | 2021-12-20 19:45:00 |                  |
|      |             |                     |              |                     |             |                     |                  |                     |                  |
|      |             |                     |              |                     |             |                     |                  |                     |                  |
|      |             |                     | 监管           | 平台数据推               | 送测试         | 非进场…                |                  | ☑ 支付费用              |                  |
|      | 而日答理        |                     |              |                     |             |                     | 400 <b>.</b>     | 已开标 1号开标室           |                  |
|      | 没口日年        |                     | 投标阶段         | ПЛИБК               | ang Stre    | 定标后阶段               |                  | 2022-02-08 18:10    |                  |
|      |             |                     | JAD WID      |                     | "^          | ALISTALIMITA        | 项目查              |                     |                  |
|      | ✓ 招标3       | 2件领取                | 上传投标文件       | ✓ 开标签               | 到解密         | 1 结果通知书查看           | E #              | 課通知书                |                  |
|      |             |                     |              |                     |             |                     |                  |                     |                  |
|      |             |                     |              |                     |             |                     | Ei ≤             | <b>在</b> 隋勘记录       |                  |
|      | ▲ 答疑澄滞      | <b>与文件领取</b>        |              | ▲ 评标證               | 清回复         |                     |                  |                     |                  |
|      |             |                     |              |                     |             |                     |                  |                     |                  |
|      | ✓ 支付        | 」表用                 |              |                     |             |                     |                  |                     |                  |
|      |             |                     |              |                     |             |                     |                  |                     |                  |
|      |             |                     |              |                     |             |                     | 提问               | 异议                  |                  |
|      |             |                     |              |                     |             |                     |                  |                     |                  |
|      |             |                     |              |                     |             |                     |                  |                     |                  |
|      |             |                     |              |                     |             |                     |                  |                     |                  |
|      |             |                     |              |                     |             |                     |                  |                     |                  |

(2) 进入"评标澄清回复"页面,回复评标澄清也可查看已回复的澄清, 如下图:

|   |                |                |                               |             |                 |           | ×   |
|---|----------------|----------------|-------------------------------|-------------|-----------------|-----------|-----|
|   |                |                |                               | ~           | _               | ● 未答复 〇 日 | 3答复 |
| 序 | 澄清问题编号         | 标段(包)名称        | 澄清问题标题                        |             | 核发时间            | 回答期限      | 答复  |
| 1 | ZX122002       | 监管平台数据推送测试非进场交 | 关于监管平台数据推送测试非进场交易项目国泰测试勿删-020 | 8-1的询标-0211 | 2022-02-11 15:0 | 300       | 樹   |
| 2 | ZX122001       | 监管平台数据推送测试非进场交 | 关于监管平台数据推送测试非进场交易项目国泰测试勿删-0   | )208-1的询标   | 2022-02-10 11:2 | 20        | 嶽   |
|   |                |                |                               |             |                 |           |     |
|   |                |                |                               |             |                 |           |     |
|   |                |                |                               |             |                 |           |     |
|   | $(\mathbf{n})$ | 上十"灰石"         | )                             | 七次法同有       | 市家的             | 户相        | +   |

下图:

| 答复        |         |                      |                             |         |                                                       | × |
|-----------|---------|----------------------|-----------------------------|---------|-------------------------------------------------------|---|
| 保存并签章 研   | 制、提交    |                      |                             |         |                                                       |   |
|           | 澄清问题标题: | 关于监管平台数据推送测试非        | 进场交易项目国泰测试勿删-0208-1的询标-0211 |         |                                                       | ^ |
|           | 内容:     | 关于监管平台数据推送测试非        | 进场交易项目国泰测试勿删-0208-1的询标-0211 |         |                                                       |   |
| · · · · · | 回答期限:   | 2022年02月11日 20:07:45 |                             | 剩余回答时间: | 0天4时46分45秒                                            |   |
|           | 回复要求:   |                      |                             |         |                                                       |   |
| 回答明细      |         |                      |                             |         |                                                       | 0 |
|           | 回答单位名称: | 合肥测试版004             |                             |         |                                                       |   |
|           | 回答内容:   | 回答内容                 |                             |         |                                                       |   |
|           |         |                      |                             |         |                                                       |   |
|           |         |                      |                             |         |                                                       |   |
| ■附件信息     |         |                      |                             |         |                                                       | 0 |
|           | 电子件名称   |                      |                             | 电子件列表   | 电子件管理                                                 | ł |
|           | 相关附件 🕦  | 1(3).pdf             |                             |         | 22 KB 2022-02-11 合肥就活 Wildows 上榜<br>转到"设置"以激活 Windows |   |

(4) 待内容及附件上传完毕后, 需点击"保存并签章"对回复函内容进行 签章,确认回复内容无误后点击"确认提交"提交询标回复函。(注:确认提交

| 后无法进修改,请谨慎被                            | <mark>操作</mark> )如下图       | <u>र</u> ]:        |           |       |                       |  |
|----------------------------------------|----------------------------|--------------------|-----------|-------|-----------------------|--|
|                                        | <b>∂</b><br>¢ <del>J</del> |                    |           |       |                       |  |
| (点加2): ×<br>3(東台称: 法定代表人公章 ▼           |                            | 询标                 | 回复函       |       |                       |  |
| ※章本型: 普通※章 C 批量※章 C 頻縫※章               | 项目名称:                      | 监管平台数据推进           | 送测试一非进场。  | 交易项目  | ■泰测试勿删-0208-1         |  |
| ○ 査询登章                                 | 项目编号:                      | A32058200010001    | 162001001 | 日期:   | 2022-02-11 15:07:36   |  |
| 输入密码: ******<br>IP 保存空码                | 询标内容                       | 关于监管平台数<br>询标-0211 | 据推送测试一非ì  | 进场交易I | 」<br>页目国泰测试勿册-0208-1的 |  |
| No. AND NO.                            |                            | 回答内容               |           |       |                       |  |
|                                        | 投标人说明并签字或盖章                | 投标单位: 合            | F肥测试锁004  | 日期:   | 2022-02-11 15:21:00   |  |
| 彩的重要还有1501天即称过期  在注 <mark>年後  年</mark> |                            |                    |           |       |                       |  |

(5) 询标回复函签章完毕后,回到答复页面点击又上交确认提交进行询标

回复, (注: 若内容进行调整后需重新按照上(3)步骤重新签章)如下图:

| 答复         |                   |                    |                    |
|------------|-------------------|--------------------|--------------------|
| 保存并签章 确认提交 |                   |                    |                    |
| 内容: 词版     | 内容                |                    |                    |
| 回答: 限: 202 | 0年06月30日 20:13:42 | 剩余回答时间: 0天4时55分42秒 |                    |
| 回复要求:      |                   |                    |                    |
|            |                   |                    |                    |
| 回答明细       |                   |                    | 0                  |
| 回答单位名称: 合服 | 测试锁004            |                    |                    |
| 回答内容: * 回該 | 的容                |                    |                    |
|            |                   |                    |                    |
|            |                   |                    |                    |
|            |                   |                    |                    |
| 附件信息       |                   |                    | 0                  |
| 电子件名称      |                   | 电子件列表              | 电子件管理              |
| 相关附件 🚯     | 无电子件              |                    | 激活 Windows 🔒 上传    |
|            |                   |                    | 转到"设置"以激活 Windows。 |

# 十二、招标结果通知书查看

(1)点击"我的项目",进入已投标的项目信息页面,点击"项目流程", 进入流程页面,如下图:

| 水利部淮河水利委员会・安徽省水利厅电子交易系统        |                      |                             |                         |                         |                         |                           |                                |          |  |  |  |  |
|--------------------------------|----------------------|-----------------------------|-------------------------|-------------------------|-------------------------|---------------------------|--------------------------------|----------|--|--|--|--|
| 全部 👻 工程                        |                      |                             |                         |                         |                         | /                         | 关键字搜索                          | Q        |  |  |  |  |
| ♀ 工程                           | 公开招标 🥊               | ◎ 工程                        | 公开招标                    | ♀⊥程                     | 公开招标                    | © I∉                      | 已结束                            |          |  |  |  |  |
| A320582000100016<br>监管平台数据推送测试 | 52001001<br>E进场交易项目国 | A320582000100<br>准委监管平台数据推进 | 0142001001<br>測试-国泰測试勿删 | 2022IFAC200<br>合把进场交易项目 | 006-1<br>演试勿删20220113-I | A32058200010<br>亳州进场交易项目表 | 00128001-1                     |          |  |  |  |  |
| (191)                          |                      | (网)                         |                         | (阿)                     |                         | (网)                       |                                | 9        |  |  |  |  |
| 合计支付费用                         | 0元                   | 合计支付费用                      | 0元                      | 合计支付费用                  | 0元                      | 招标方式                      | 公开指标                           | 客服<br>电话 |  |  |  |  |
| 保证金金额                          | 0元                   | 保证金金额                       | 0元                      | 保证金金额                   | 0元                      | 中标人                       | 交易集团测试11                       |          |  |  |  |  |
| 开标时间 20                        | 22-02-08 18:10:00    | 计成时间                        | 2022-01-24 19:20:00     | 开标时间                    | 2022-01-18 10:10:00     | 中标金额                      | 8500.00 元                      | 利用       |  |  |  |  |
| 开标大厅                           | 项目流程                 |                             |                         |                         |                         |                           |                                | 管理       |  |  |  |  |
| © IÆ                           | 公开招标                 | ♥ 1程                        | 已结束                     | ♀፲程                     | 公开招标                    | © IÆ                      | 公开指标                           |          |  |  |  |  |
| A320582000100012               | 27001-1              | 2021IFAGZ0037               | 3-2                     | A3205820001             | 000096001001            | 2021IFAGZ003              | 52-1                           |          |  |  |  |  |
| 亳州水利进场交易项目                     |                      | 交易集团测试锁15进机                 | 的交易项目测试勿删               | 非准委监管监管项                | i目測试勿删1221-1            | 淮委进场交易项目监                 | 管12201-1                       |          |  |  |  |  |
| (阿)                            |                      | (网)                         |                         | (阿)                     |                         | (网)                       |                                |          |  |  |  |  |
| 合计支付费用                         | 0元                   | 招标方式                        | 公开招标                    | 合计支付费用                  | 0元                      | 合计支付费用                    | 0元                             | *        |  |  |  |  |
| 保证金金额                          | 0元                   | 中标人                         | 合肥测试做004                | 保证金金额                   | 1000元                   | 保证金金额                     | 1000 元                         |          |  |  |  |  |
| 开标时间 20                        | 22-01-08 14:30:00    | 中标金额                        | 7000.00 元               | 开标时间                    | 2021-12-21 17:00:00     | 开标时间                      | 2021-12 总好广我是"小桥"。<br>您的专屋招投标服 |          |  |  |  |  |

(2)点击"招标结果通知书查看"菜单,进入"中标结果通知书查看"页面,如下图:

|                           | 采购项      | 间中标结果公告  | 发布测试-1                                                           | ☑ 支付费用                        |
|---------------------------|----------|----------|------------------------------------------------------------------|-------------------------------|
| 项目管理<br>投 <del>际前阶段</del> | 投标阶段     | 开/神乐阶段   | <ul> <li>已完成</li> <li>进行中</li> <li>未完成</li> <li>定标后阶段</li> </ul> | 已开标 2号开标室<br>2022-02-10 15:40 |
| 图 招标文件领取                  | ! 上传投标文件 | ! 开标签到解密 | ✓ 招标结果通知书查看                                                      | 项目查看<br>目 招禄结果逝知书             |
| ! 答凝澄清文件领取                |          | ✓ 过快会消回复 | •                                                                | 首 查看點勘记录                      |
| ✓ 支付费用                    |          |          |                                                                  |                               |
|                           |          |          |                                                                  | 提问异议                          |
|                           |          |          |                                                                  |                               |

| 打印招  | 标结果 | 通知书 | 8              |     |          |                 | X                                                                      |
|------|-----|-----|----------------|-----|----------|-----------------|------------------------------------------------------------------------|
| 97ED | 「左旋 |     | <b>今</b><br>书签 | 記絵素 | 0、<br>鏡面 | <b>()</b><br>关于 |                                                                        |
|      |     |     |                |     |          |                 | 中标结果通知书                                                                |
|      |     |     |                |     |          |                 | 合肥满试硕004.                                                              |
|      |     |     |                |     |          |                 | 我力已接受发散变素工程技术济油服务有组公司所通交的采购项目中标结果公告发布测试-1的技标文件,确定受激变素工程技术咨询服务有组公司为中标人。 |
|      |     |     |                |     |          |                 |                                                                        |
|      |     |     |                |     |          |                 | 感谢你单位对招标项目的参与!                                                         |
|      |     |     |                |     |          |                 | 招标人盖章:                                                                 |
|      |     |     |                |     |          |                 | 2022年02月14日                                                            |
|      |     |     |                |     |          |                 |                                                                        |
|      |     |     |                |     |          |                 |                                                                        |
|      |     |     |                |     |          |                 |                                                                        |
|      |     |     |                |     |          |                 |                                                                        |
|      |     |     |                |     |          |                 |                                                                        |
|      |     |     |                |     |          |                 |                                                                        |
|      |     |     |                |     |          |                 |                                                                        |
|      |     |     |                |     |          |                 |                                                                        |

(3) 点击"打印"图标,打印中标通知书,如下图:

## 十三、注意点

#### 1. 投标信息录入及费用缴纳截止时间

投标单位在进行招标文件领取之后,确定参与本次投标的话需在公告发布开 始结束时间内进行投标信息录入,及在规定的时间内进行费用支付,否则将无法 参与投标。

| 沼标项目信息                                                  |                                             | ○ ● 招标项目信息        | - |
|---------------------------------------------------------|---------------------------------------------|-------------------|---|
| 指标项目编号: A3205820001000171001<br>招标项目名称: 采购项目中标结果公告发布    | 1981ač                                      | 标段(包)信息<br>交易文件附件 |   |
| 标段(包)信息                                                 |                                             |                   |   |
|                                                         |                                             |                   |   |
| 采购项目中标结果公告发布测试-1<br>A3205820001000171001001             | 深陬項目中标结果公告发布则试-2<br>A3205820001000171001002 |                   |   |
| 采购项目中标选举公告发布测试-1<br>A3205820001000171001001<br>林2条 已选:2 | 深砌项目+场结带公告发布费试-2<br>A3205820001000171001002 |                   |   |

2. 发票开具

(1)请在录入投标信息时准确填写投标信息,项目开标结束后,平台运营 单位将根据开标先后顺序及款项到账情况,有序开具增值税电子普通发票,并发 送至投标人邮箱,请注意查收。

| 修改保存          |            |                                 |                    |   |
|---------------|------------|---------------------------------|--------------------|---|
| 标段(包)信息       |            |                                 |                    | 0 |
| 投标资格条件 查看网站公告 | 原文         |                                 |                    | 0 |
| 企业资质要求:       |            |                                 |                    |   |
| 项目负责人资质要求:    |            |                                 |                    |   |
| 招标文件发售截止时间:   | 2022-02-18 | 公告发布时间: 2022-02-10 到 2022-02-19 |                    |   |
| 投标其他条件:       |            |                                 |                    |   |
| 填写信息          |            |                                 |                    | 0 |
| 企业名称:         | 合肥测试版004   | 企业资质:                           |                    |   |
| 企业资质编号:       |            | 统一社会信用代码:                       | 91460100MA5RGHT33M |   |
| 联系人:          | *          | 联系手机:                           | •                  |   |
| 联系电话:         |            | dD9箱:                           | *                  |   |
| 徽信号:          | *          |                                 |                    |   |

(2)投标单位支付的费用分为招标文件费用及交易系统使用服务费,招标 文件费用发票请联系招标代理,交易系统使用服务费请咨询: 0552-3092286 工 作日服务时间: 09:00-17:00 (开标后联系咨询)

(3)请在完成支付费用后检查支付状态,完成确保能够正常投标。若已支付但是状态未改变,请稍后5分钟后再进行查看,若状态还未变更请联系第三方支付平台,服务电话:95193,或重新支付待开标后反馈给代理,由代理确认后进行重复支付费用退款。

|                                                              | 采购项                 | 2 支付费用         |              |                                  |
|--------------------------------------------------------------|---------------------|----------------|--------------|----------------------------------|
| 项目管理                                                         | 101-200             | TT (STATER AND |              | 〇〇 已开标 2号开标室<br>2022-02-10 15:40 |
|                                                              | ixthNifex<br>上传投标文件 |                | 1569Acil¥f1x | 项目查看<br>副 招扬朱思递知书                |
| <ul> <li> <u>管秘邀请文件领取</u> </li> <li> <u>支付费用</u> </li> </ul> |                     | ✓ 汗标澄滞回复       |              | ■ 查看希腊记录                         |
|                                                              |                     |                |              | 提问异议                             |

| 支付费用         |                   |                               |                    |                  | ×       |
|--------------|-------------------|-------------------------------|--------------------|------------------|---------|
| 查看支付情况 打印回执码 | 交易系统使用服务费:项目开标结束局 | ,平台运营单位将根据开标先后顺序及款项到账情况,      | 有序开具增值税电子普通发票,     | 并发送至投标人邮箱,请注意查收。 |         |
| 标段(包)信息      |                   |                               |                    | 0                | 标段(包)信息 |
| 投标资格条件       |                   |                               |                    |                  | 投标资格条件  |
| 申请人资质等量:     |                   |                               |                    |                  | 查看信息    |
| 项目负责人资质等级:   |                   |                               |                    |                  |         |
| 招标文件发售截止时间:  | 2022-02-18        | 公告发布时间: 2022-02-10 到 2022-02- | 19                 |                  |         |
| 投标其他条件:      |                   |                               |                    |                  |         |
| 查看信息         |                   |                               |                    |                  |         |
| 企业名称:        | 合肥測试版004          | 企业资质;                         |                    |                  |         |
| 企业资质编号:      |                   | 统一社会信用代码:                     | 91460100MA5RGHT33M |                  |         |
| 联系人:         | 测试单位004           | 联系人手机:                        | 15717348888        |                  |         |
| 联系电话:        | 15717348888       | 邮箱:                           | 15717348888@qq.com |                  |         |
| 微信号:         | dsdsddd           |                               |                    |                  |         |

4. 投标文件单个节点不得超过 50M,总投标文件大小不得大于 300M5. 远程解密及开标大厅解密

(1)若投标单位使用远程解密,需在远程解密页面点击"解密投标文件" 按钮后需手动刷新该页面或重新进入该页面,需检查解密状态;

(2) 若使用开标大厅解密,无强制要求进行签到,若想进行签到需在招标 代理公布名单之后;

(3)开标记录表查看,在招标人解密文件之后招标代理导入解密的投标文件并进行唱标后可进入开标大厅查看开标记录,施工类项目K值抽取、系统随机抽取的投标单位家数等均可从开标记录表查看、打印。

5. 投标文件制作

请注意尽量不要在同一台电脑进行制作投标文件且工程文件不要使用同一个。

6. 评标澄清回复

(1)待内容及附件上传完毕后,需点击"保存并签章"对回复函内容进行 签章,确认回复内容无误后点击"确认提交"提交询标回复函。(注:确认提交 后无法进修改,请谨慎操作)如下图:

| 签章提交                                              |             |                            |      |                     | 注:请点击工具栏上的 📥 按钮执行签章,之后点 |
|---------------------------------------------------|-------------|----------------------------|------|---------------------|-------------------------|
| □ 1 2 2 5 7 2 2 2 1 2 2 1 2 2 2 1 2 2 2 2 2 2 2 2 | ⑦<br>关于     |                            |      |                     |                         |
| 」為加雪 ×<br>文章名称: 法定代表人公章 ・                         |             | 询标回复函                      |      |                     |                         |
| ※草柴型: < 普通※章 ○ 批量※章 ○ 銅縫※章                        | 项目名称:       | 监管平台数据推送测试一非进场交            | 易项目国 | 目泰测试勿册-0208-1       |                         |
| ○ 査询登章                                            | 项目编号:       | A3205820001000162001001    | 日期:  | 2022-02-11 15:07:36 |                         |
| 输入密码: 「 保存变码 」 」<br>同 保存变码                        | 询标内容        | 关于监管平台数据推送测试一非进<br>询标-0211 | 场交易耳 | 页目国泰测试勿册-0208-1的    |                         |
| A A A A A A A A A A A A A A A A A A A             | 投标人说明并签字或盖章 | 回答内容                       |      |                     |                         |
|                                                   |             | 投标单位: 合肥测试锁004             | 日期:  | 2022-02-11 15:21:00 |                         |
| 都的重要还有1501天即附近期 <u>在1</u> 4231 电2                 |             |                            |      |                     |                         |

(2) 询标回复函签章完毕后,回到答复页面点击又上交确认提交进行询标

回复, (注: 若内容进行调整后需重新按照上(3)步骤重新签章) 如下图:

| 答复         |                     |                    | >                  |
|------------|---------------------|--------------------|--------------------|
| 保存并签章 确认提交 |                     |                    |                    |
| 内容: 道      | 前际内容                |                    |                    |
| 回答: 38: 2  | 020年06月30日 20:13:42 | 剩余回答时间: 0天4时55分42秒 |                    |
| 回复要求:      |                     |                    |                    |
|            |                     |                    |                    |
| 回答明细       |                     |                    | 0                  |
| 回答单位名称: 合  | 合肥澳际武装004           |                    |                    |
| 回答内容: * [  | 回复内容                |                    | ]                  |
|            |                     |                    |                    |
| l          |                     |                    |                    |
|            |                     |                    |                    |
| 附件信息       |                     |                    | 0                  |
| 电子件各称      |                     | 电子件列表              | 电子件管理              |
| 相关附件 🚯     | 无电子件                |                    | 激活 Windows 🔥 上传    |
|            |                     |                    | 转到"设置"以激活 Windows。 |